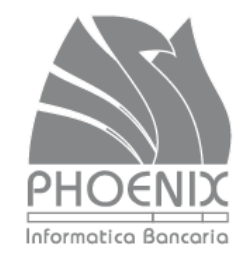

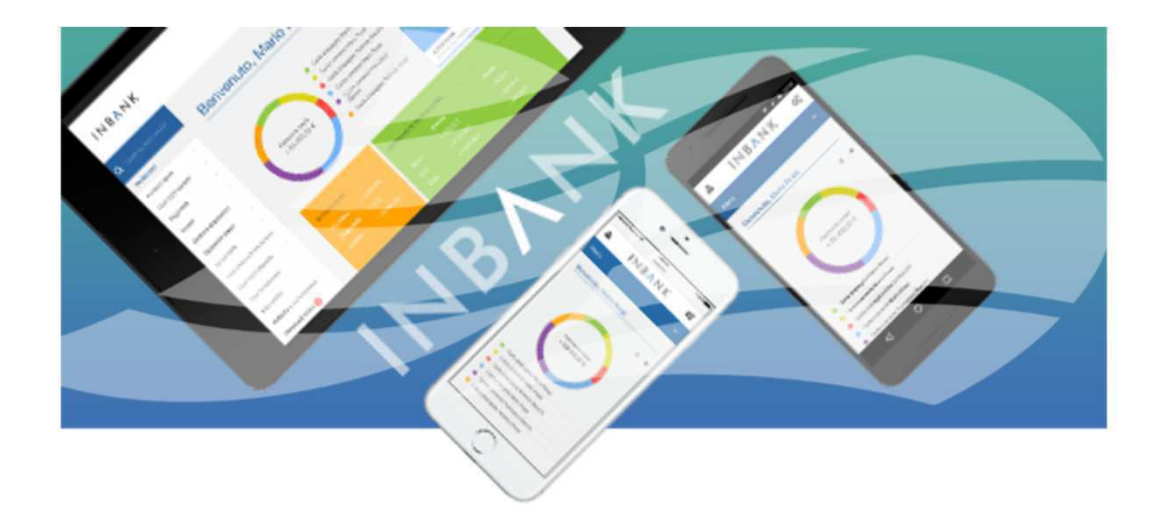

# MANUALE INBANK PRIVATI

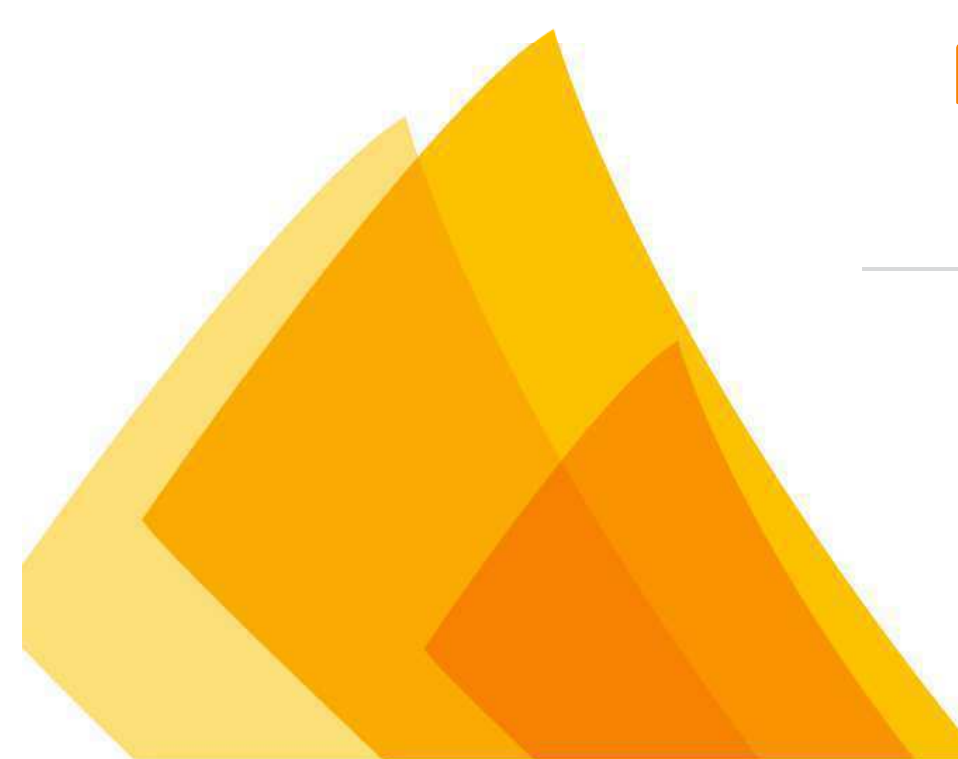

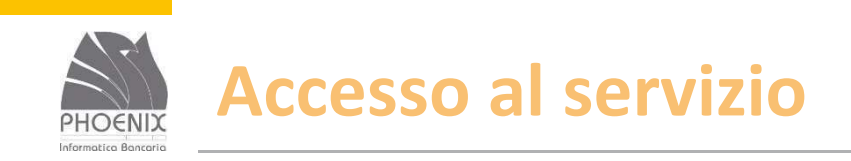

#### ✓ Dal sito internet www.felsinea.bcc.it

Dal sito internet: <u>www.inbank.it</u>;

Attraverso l'App INBANK

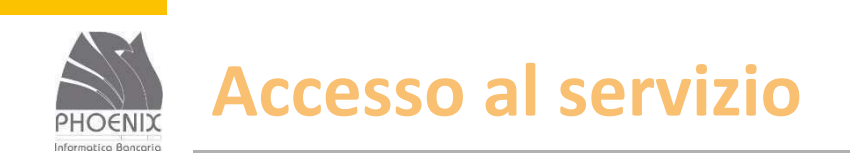

- Inserire la userid di 8 numeri consegnata dalla Banca;
- Inserire la password iniziale di 5 numeri consegnata dalla Banca;
- La password iniziale serve solo per il primo collegamento e deve essere modificata dall'utente.

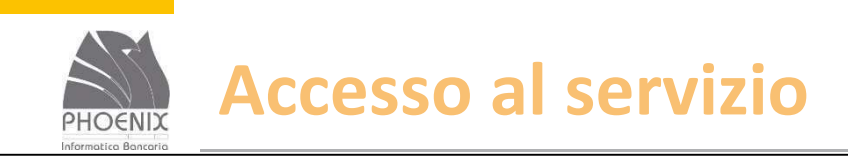

**INBNK** 

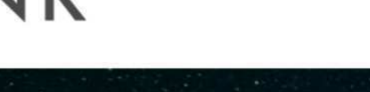

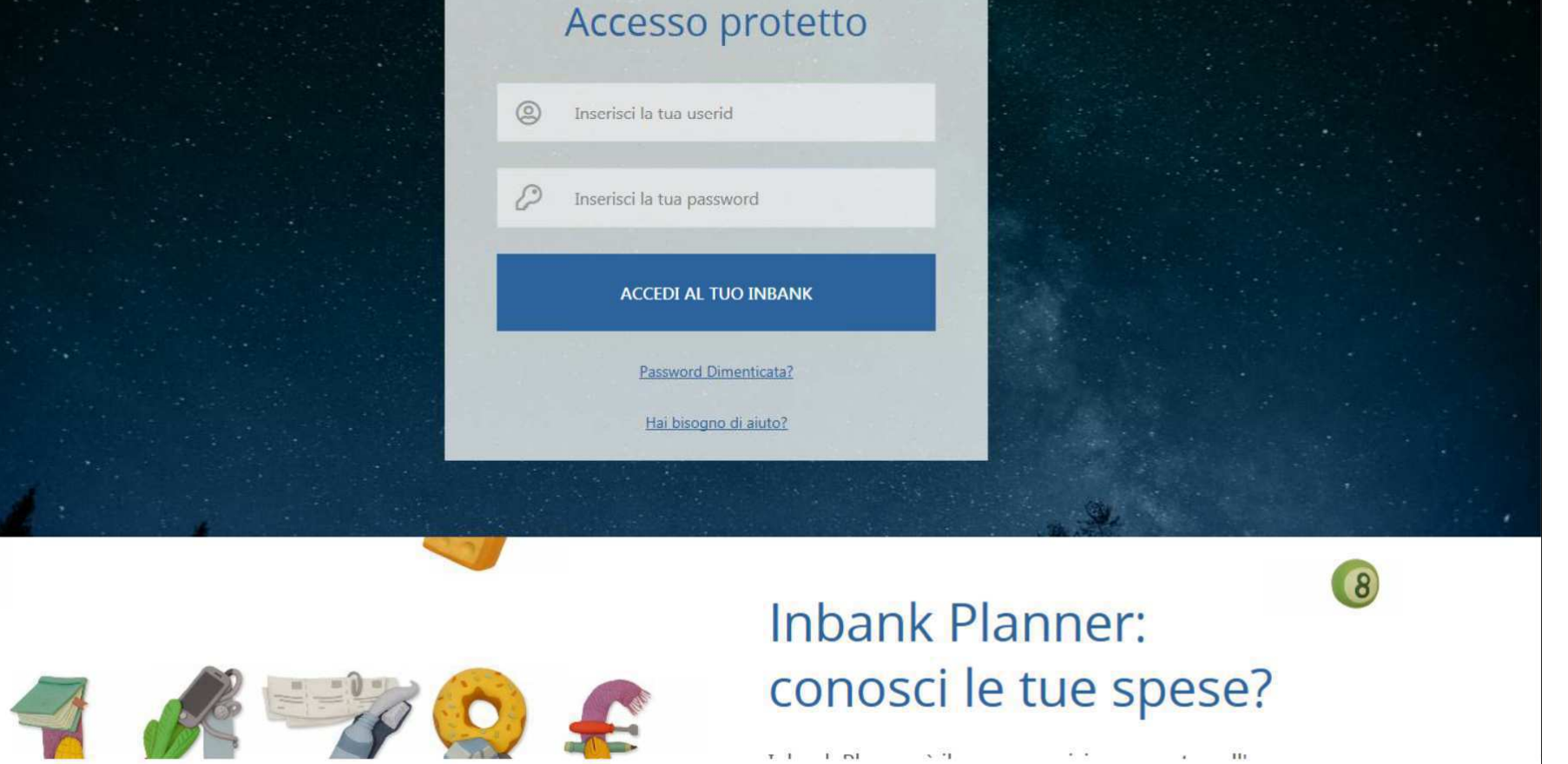

BANCA VIRTUALE | Presentazione servizio Inbank

100% -

4

(?)

FAO

Inbank Accessibile

0

Sicurezza

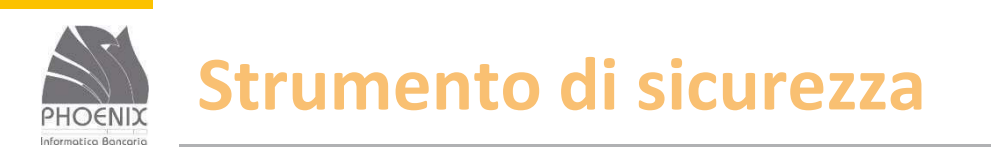

- Lo strumento di sicurezza (Token fisico / OTP Mobile) viene richiesto anche per l'accesso al servizio;
- Deve essere utilizzato anche per le postazioni solo consultative.
- E' possibile utilizzare la App NOTIFY, disponibile su App Store e Google Play, in alternativa all'SMS per ricevere notifiche, gestire reset password, ecc. L'app viene abbinata al numero di cellulare.

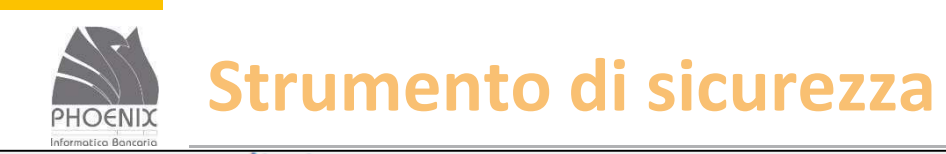

#### Strumento di sicurezza

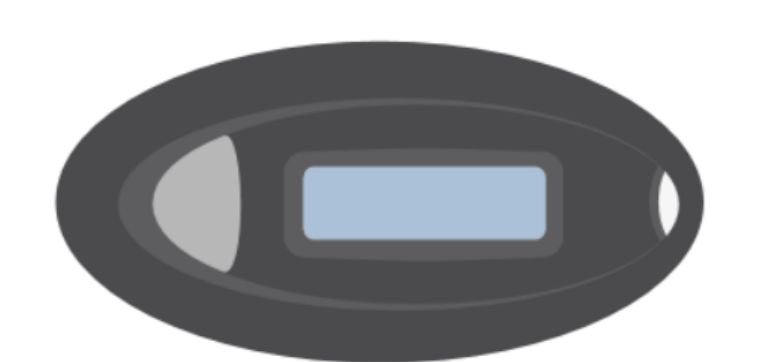

#### **RICHIESTO TOKEN**

Prosegui inserendo la cifra che visualizzi nel display del tuo token

Inserisci il codice

Note aggiuntive

Per visualizzare correttamente la password il pulsante per generarla deve essere alla sinistra del display.

BANCA VIRTUALE | Presentazione servizio Inbank

Conferma

~

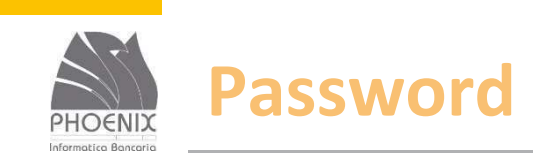

- Inserire nuovamente la password di 5 caratteri consegnata dalla banca;
- Inserire per 2 volte la nuova password di 8 caratteri (possono essere lettere e numeri).

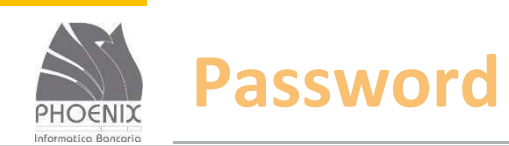

| Benvenuto in Inban <mark>k</mark>                  | Password / Contatti / Sicurezza / Fine                           |
|----------------------------------------------------|------------------------------------------------------------------|
|                                                    |                                                                  |
|                                                    |                                                                  |
| Per iniziare ad operare sono ne                    | essari alcuni step di configurazione.                            |
| Prosegui cambiando la tua password iniziale. Ri    | orda che la nuova password deve rispecchiare obbligatoriamente i |
| seguenti requisiti. Circca sui puisante informativ | per saperne di più.                                              |
| Password iniziale                                  |                                                                  |
| Nuova password 📵                                   | •••••                                                            |
|                                                    | Buona                                                            |
| Conferma nuova password                            | *******                                                          |
|                                                    |                                                                  |
|                                                    |                                                                  |
|                                                    |                                                                  |
|                                                    | Continua                                                         |

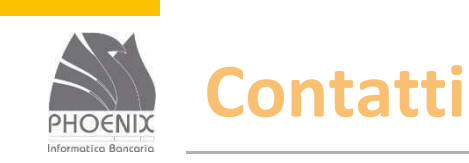

Verificare il numero di cellulare;

 Verificare l'indirizzo e-mail. Se non presente inserirlo.

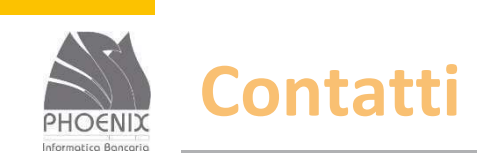

|             | Password    | Contatti | Sicurezza           | Fine                            |
|-------------|-------------|----------|---------------------|---------------------------------|
|             |             |          |                     |                                 |
| Italia 0039 | ~           | ]        |                     |                                 |
|             |             |          |                     |                                 |
|             |             |          |                     |                                 |
|             |             |          | Conti               |                                 |
|             | Italia 0039 | Password | Password / Contatti | Password / Contatti / Sicurezza |

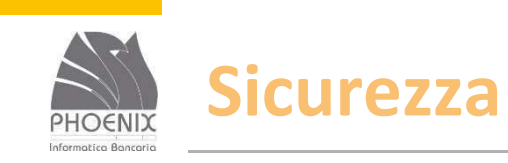

- Vengono visualizzati gli strumenti di sicurezza assegnati alla postazione Inbank;
- Viene visualizzata la soglia per il servizio di alert SMS;
- Viene abilitato l'alert e-mail;
- E' possibile personalizzare i minuti di inattività: minimo 5 massimo 30.

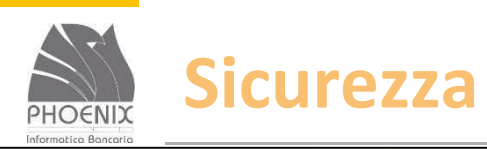

| envenuto in Inbank                            | Password / Contatti / Si | curezza | Fine |
|-----------------------------------------------|--------------------------|---------|------|
| Abilita token al login 610000366              |                          |         |      |
| GESTIONE ALERT                                |                          |         | -    |
| Alert SMS dispositivo (soglia minima EUR: 1)  |                          |         |      |
| Alert SMS al login sul numero: 00393396568667 |                          |         |      |
| Resoconti di sicurezza via mail 🕦             |                          |         |      |
| Logout per minuti di inattività 🕕             | 25                       |         |      |
|                                               |                          |         |      |
|                                               |                          |         |      |
|                                               |                          | Continu | а    |

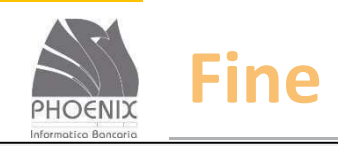

Benvenuto in Inbank

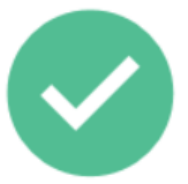

#### Complimenti, ora puoi cominciare ad operare

Clicca sul pulsante "Continua" per iniziare ad utilizzare Inbank. Ti ricordiamo che puoi modificare le tue impostazioni dal menù profilo o contattando la tua Banca.

Inserendo le tue credenziali di accesso (utenza e password), presente all' interno del sito pubblico www.inbank.it gestito da Phoenix Informativa Bancaria S.p.A, puoi accedere all' area riservata gestita da CASSA CENTRALE BANCA CREDITO COOPERATIVO DEL NORD EST S.P.A. dove potrai compiere le operazioni bancarie desiderate.

Clicca qui per leggere l'informativa privacy dell'area riservata del sito web gestita dalla CASSA CENTRALE BANCA CREDITO COOPERATIVO DEL NORD EST S.P.A.

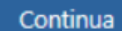

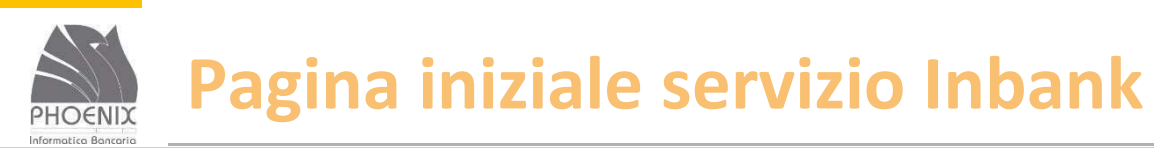

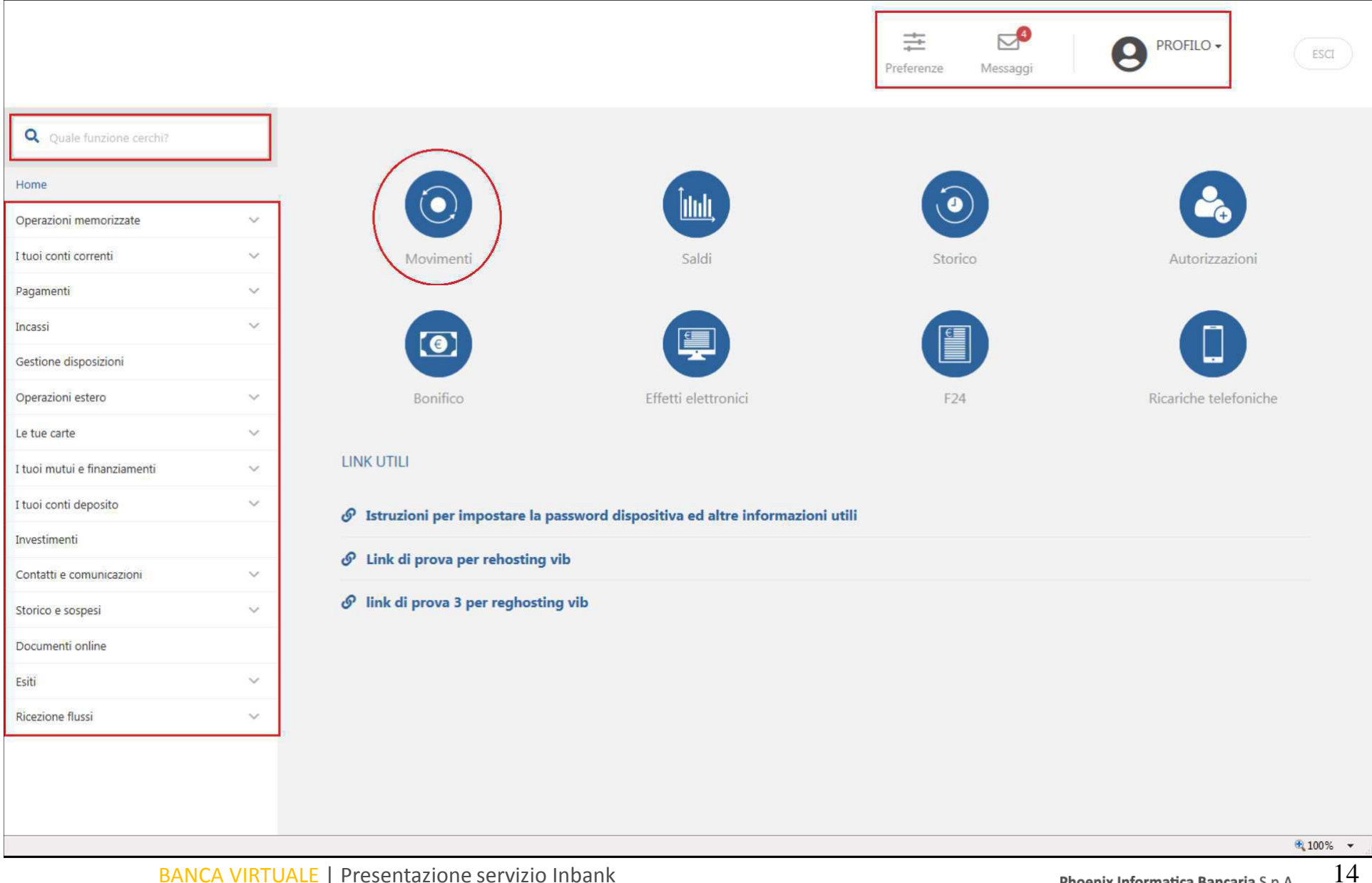

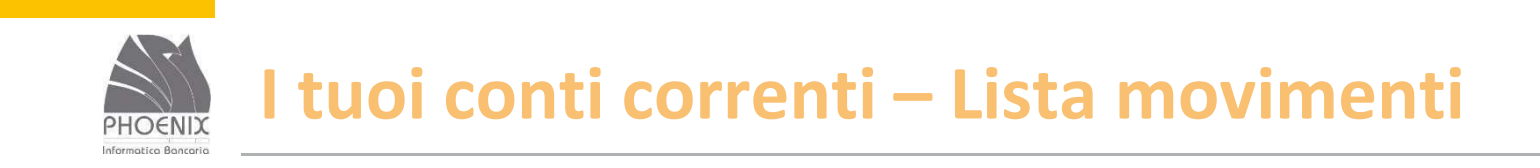

- On-line (solo per la banca attiva);
- Default ultima settimana;
- Massimo 2 anni di movimenti consultabili per periodi non superiori ad 1 anno;
- Stampa dei movimenti in formato pdf;
- Export dei movimenti in formato testo (Cbi) e Excel.

### I tuoi conti correnti – Lista movimenti

| <b>Q</b> Quale funzione cerchi?          |        | Lista ı                | movimenti conto 🧧                                                                                                    |                                           |
|------------------------------------------|--------|------------------------|----------------------------------------------------------------------------------------------------|-------------------------------------------|
| Home                                     |        |                        |                                                                                                    |                                           |
| I tuoi conti correnti<br>Lista movimenti | ~      | VISUALIZ               | ZZA MOVIMENTI                                                                                                    |                                           |
| Saldi                                    |        | Saldo cor<br>imposta u | Intabile: Conto ordinante: Periodo: Avanzate: Cerca                                                                           |                                           |
| Condizioni                               |        |                        |                                                                                                    |                                           |
| Scalari                                  |        | Imposta                | Cerca:                                                                                                    |                                           |
| Utenze domiciliate                       |        |                        | IT46A035990180000000013009 - CONTO CORRENTE DI PROVA - [10 Conto corrente]                                                    |                                           |
| Export movimenti conto                   |        |                        | IT60A0100503200000006632 - TEST BNL (SSB)           IT7550359901800123456789012 - PROVA                                       |                                           |
| Bilancio                                 |        |                        | O         IT57X03599018000000081688 - [14 Pagamenti / Incassi]                                                                |                                           |
|                                          |        |                        | O IT36F0825804400005000005485 - UTENZE DOMICILIATE                                                                            |                                           |
| Assegni                                  | ~      |                        |                                                                                                    | Ch                                        |
| Movimenti esercenti POS                  |        | Not                    | te aggiuntive                                                                                                    | ×                                         |
| Pagamenti                                | ~      | Nell                   | la tabella dei movimenti, ner effettuare un ordinamento multinlo, clicca sull'intestazione di due o niù colonne mantenendo nr | emuto il tasto                            |
| Incassi                                  | ~      | Maiu                   | iuscolo.                                                                                                    | ciliato il tasto                          |
| Gestione disposizioni                    |        | Sono                   | io disponibili solo i movimenti relativi agli ultimi 24 mesi.                                                                 |                                           |
| Operazioni estero                        | ~      |                        |                                                                                                    |                                           |
| Le tue carte                             | ~      |                        |                                                                                                    |                                           |
| I tuoi mutui e finanziamenti             | $\sim$ |                        | PRIVACY 800-837455                                                                                                    | ASSISTENZA DALL'ESTERO<br>+39 080 5692856 |
| I tuoi conti deposito                    | ~      | INBA                   | NK RICHIEDI ASSISTENZA                                                                                                    | costo a carico del chiamante              |

BANCA VIRTUALE | Presentazione servizio Inbank

PHOENIX

Phoenix Informatica Bancaria S.p.A

### I tuoi conti correnti – Lista movimenti

| <b>Q</b> Quale funzione cerchi?              | Lista movimenti conto 👩                                                                                                    |                                       |
|----------------------------------------------|----------------------------------------------------------------------------------------------------|---------------------------------------|
| Home I tuoi conti correnti                   | VISUALIZZA MOVIMENTI                                                                                                    |                                       |
| Saldi                                        | Saldo contabile:<br>imposta un filtroConto ordinante:<br>IT46A035990180000000130Periodo:<br>Ultima settimanaAvanzate:<br>imposta un filtroCerca |                                       |
| Scalari                                      | Importo                                                                                                    |                                       |
| Utenze domiciliate<br>Export movimenti conto | Tipo descrizione                                                                                                    |                                       |
| Bilancio                                     | ● Tutti O Entrate<br>O Uscite                                                                                                    | Home                                  |
| Assegni ~                                    | Causale ABI       Tutti                                                                                                    | ×                                     |
| Pagamenti 🗸                                  | Nella tabella dei movimenti, per effettuare un ordinamento multinlo, clicca sull'                                                               | n il tasto                            |
| Incassi v                                    | Maiuscolo. O Standard O Estesa                                                                                                    | o in tasto                            |
| Gestione disposizioni                        | Sono disponibili solo i movimenti relativi agli ultimi 24 mesi. Chiudi 🗙                                                                        |                                       |
| Operazioni estero 🗸 🗸                        |                                                                                                    |                                       |
| Le tue carte $\checkmark$                    |                                                                                                    |                                       |
| I tuoi mutui e finanziamenti 🛛 🗸             | PRIVACY ASSI<br>800-837455 +3                                                                                                    | ISTENZA DALL'ESTERO<br>19 080 5692856 |
| I tuoi conti deposito $\sim$                 | INBANK RICHIEDI ASSISTENZA                                                                                                    | o a carico del chiamante              |

BANCA VIRTUALE | Presentazione servizio Inbank

PHOENIX

### I tuoi conti correnti – Lista movimenti

| <b>Q</b> Quale funzione cerchi?  | Lista movimenti conto 🧧                                                     |                                                   |                     |                        |
|----------------------------------|-----------------------------------------------------------------------------|---------------------------------------------------|---------------------|------------------------|
| Home                             |                                                                             |                                                   |                     |                        |
| I tuoi conti correnti 🔗          | VISUALIZZA MOVIMENTI                                                        |                                                   |                     |                        |
| Saldi                            | Saldo contabile: Conto ordinante:<br>+ 3.929.530,75 € IT46A0359901800000000 | Periodo: Avanzati<br>130 Ultima settimana imposta | e: Cerca            |                        |
| Condizioni                       |                                                                             |                                                   |                     |                        |
| Scalari                          |                                                                             |                                                   |                     |                        |
| Utenze domiciliate               | Cerca nella tabella:                                                        |                                                   | Vr                  | sualizza 25 💌 elementi |
| Export movimenti conto           | Banca:                                                                      |                                                   | BIC:                |                        |
| Bilancio                         | Conto: CONTO CORRENTE DI PROVA                                              |                                                   | ONLINE              |                        |
| Assegni 🗸 🗸                      |                                                                             |                                                   |                     |                        |
| Movimenti esercenti POS          | Data A Valuta 🌣                                                             | Importo 🗢                                         | Descrizione 🗢       | $\sim$                 |
| Pagamenti 🗸                      | 1 26/06/2017 26/06/2017                                                     | +1.000,00 €                                       | Versamento contante | $\bigcirc$             |
| Incassi v                        | Totale entrate                                                              | +1.000,00 €                                       |                     |                        |
| Gestione disposizioni            | Totale uscite                                                               | -0,00 €                                           |                     |                        |
| Operazioni estero 🗸 🗸            |                                                                             |                                                   |                     | _                      |
| Le tue carte V                   | Vista da 1 a 1 di 1 elementi                                                |                                                   | Inizio Precedente   | 1 Fine Successivo      |
| I tuoi mutui e finanziamenti 🛛 🗸 |                                                                             |                                                   |                     |                        |
| I tuoi conti deposito 🗸 🗸        | RIEPILOGO SALDI                                                             |                                                   |                     |                        |

BANCA VIRTUALE | Presentazione servizio Inbank

PHOENIX

### l tuoi conti correnti – Lista movimenti

| <b>Q</b> Quale funzione cerchi? |             | Saldo contabile:<br>+ <b>3.929.530,75 €</b> | Conto ordinante:<br>IT46A0359901800000000130 | Periodo:<br>Ultima settimana | Avanzate:<br>imposta un filtro | Cerca          |                      |
|---------------------------------|-------------|---------------------------------------------|----------------------------------------------|------------------------------|--------------------------------|----------------|----------------------|
| Home                            |             |                                             |                                              |                              |                                |                |                      |
| I tuoi conti correnti           |             | Data 🔶                                      | Valuta 🗢                                     | Imp                          | porto \$ Descrizion            | e ¢            |                      |
| Lista movimenti                 |             | 1 26/06/2017                                | 26/06/2017                                   | +1.00                        | 00,00 € Versamento             | o contante     | 0                    |
| Saldi                           |             | Totale entrate                              |                                              | +1.00                        | 0,00 €                         |                |                      |
| Condizioni                      |             | Totale uscite                               |                                              | -                            | 0,00 €                         |                |                      |
| Scalari                         |             |                                             |                                              |                              |                                |                |                      |
| Utenze domiciliate              |             | Vista da 1 a 1 di 1 elementi                |                                              |                              |                                | recedente 1    |                      |
| Export movimenti conto          |             |                                             |                                              |                              |                                |                |                      |
| Bilancio                        | [           | RIEPILOGO SALDI                             |                                              |                              |                                |                |                      |
| Assegni                         | $\sim$      | Saldo contabile al                          | 26                                           | 6/06/2017                    |                                |                | +3.929.530,75 €      |
| Movimenti esercenti POS         |             | Saldo liquido al                            | 26                                           | 6/06/2017                    |                                |                | +3.929.530.75 €      |
| Pagamenti                       | ~           |                                             |                                              | , - ,                        |                                |                |                      |
| Incassi                         | ~           |                                             |                                              |                              |                                |                |                      |
| Gestione disposizioni           |             | STAM                                        | IPE E FILES                                  |                              |                                |                |                      |
| Operazioni estero               | ~           |                                             | Movimenti conto (.csv)                       | Vovimenti conto (.cbi)       | Descrizione originar           | ia (.cbi)      |                      |
| Le tue carte                    | ~           |                                             |                                              |                              |                                |                |                      |
| I tuoi mutui e finanziamenti    | $\sim$      |                                             | Movimenti conto (.pdf)                       | Movimenti dare avere (.pdf)  |                                |                |                      |
| I tuoi conti deposito           | ~           |                                             |                                              |                              |                                |                |                      |
| BANCA VIRTUA                    | ALE   Prese | ntazione servizio                           | Inbank                                       |                              |                                | Phoenix Inform | atica Bancaria S.p.A |

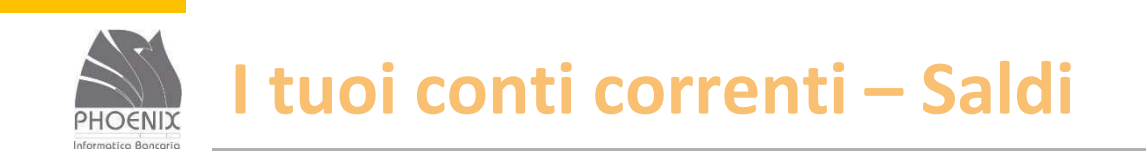

- Con una sola richiesta è possibile visualizzare i saldi contabile e liquido di tutti i rapporti;
- ✓ On-line;
- Stampa dei saldi in formato pdf;
- Export dei saldi in formato testo (Cbi) e Excel.

# I tuoi conti correnti – Saldi

| <b>Q</b> Quale funzione cerchi?                                                                                                    |        | Saldi Conto                                                                                                    |                                                            |
|----------------------------------------------------------------------------------------------------|--------|----------------------------------------------------------------------------------------------------|------------------------------------------------------------|
| Home<br>I tuoi conti correnti<br>Lista movimenti<br>Saldi<br>Condizioni<br>Scalari<br>Utenze domiciliate<br>Export movimenti conto<br>Bilancio |        | LISTA SALDI CONTO<br>Conto: Periodo: Cerca<br>Ultimi saldi Cerca<br>O Ultima settimana<br>imposta i O Ultime 2 settimane<br>O Ultimo mese<br>O Dal 26/03/2017 al 26/06/2017 al<br>O Nel mese di giugno 2017 v | alizzare la lista dei saldi.<br>Home                       |
| Assegni<br>Movimenti esercenti POS                                                                                                    | ~      | Chiudi x                                                                                                    | ×                                                          |
| Pagamenti                                                                                                    | $\sim$ | Nella tabella, per effettuare un ordinamento multiplo, clicca sull'intestazione di d                                                                                                    | ue o più colonne mantenendo premuto il tasto Maluscolo.    |
| Incassi                                                                                                    | $\sim$ |                                                                                                    |                                                            |
| Gestione disposizioni                                                                                                    |        |                                                                                                    |                                                            |
| Operazioni estero                                                                                                    | $\sim$ | PRIVACY                                                                                                    | ASSISTENZA DALL'ESTERO                                     |
| Le tue carte                                                                                                    | $\sim$ | INBANK MAPPA<br>RICHIEDI ASSISTENZA                                                                                                    | 800-837455 +39 080 5692856<br>costo a carico del chiamante |
| I tuoi mutui e finanziamenti                                                                                                    | $\sim$ |                                                                                                    |                                                            |
| I tuoi conti deposito                                                                                                    | ~      |                                                                                                    |                                                            |
| BANCA VIRTUA                                                                                                    | ALE    | Presentazione servizio Inbank                                                                                                    | Phoenix Informatica Bancaria S.p.A                         |

# I tuoi conti correnti – Saldi

| <b>Q</b> Quale funzione cerchi? |   | Sa       | aldi Cont                 | to     |       |                                       |          |                   |                 |   |         |
|---------------------------------|---|----------|---------------------------|--------|-------|---------------------------------------|----------|-------------------|-----------------|---|---------|
| Home                            |   |          |                           |        |       |                                       |          |                   |                 |   |         |
| I tuoi conti correnti           |   | 115      |                           | ONTO   |       |                                       |          |                   |                 |   |         |
| Lista movimenti                 |   |          |                           |        |       |                                       |          |                   |                 |   |         |
| Saldi                           |   | Ci<br>Ti | onto: Perio<br>utti Ultim | ido: 🖕 | Cer   | са                                    |          |                   |                 |   |         |
| Condizioni                      |   |          |                           |        |       |                                       |          |                   |                 |   |         |
| Scalari                         |   |          |                           | -      |       |                                       |          |                   | _               |   | 1       |
| Utenze domiciliate              |   | Cen      | ca nella tabella:         | i      |       |                                       |          |                   | Visualizza 25   | ~ | lementi |
| Export movimenti conto          |   |          | Data saldo 🗢              | Abi O  | Cab 🗢 | Conto 🗢                               | Divisa 🗘 | Saldo contabile 🗢 | Saldo liquido 🗢 |   |         |
| Bilancio                        |   | 1        | 26/06/2017                | 03599  | 01800 | 000000013009 CONTO CORRENTE DI ONLINE | €        | + 3.929.530,75    | + 3.929.530,75  | 0 |         |
| Assegni                         | ~ | 2        | 26/06/2017                | 03599  | 01800 | 00000081688 ONLINE                    | €        | + 7.662,37        | + 7.662,37      | 0 |         |
| Movimenti esercenti POS         |   | 3        | 26/05/2016                | 07072  | 36650 | 011000062479 F [10 Pagamenti]         | €        | - 17.994,65       | - 17.994,65     | 0 |         |
| Pagamenti                       | ~ | 4        | 26/05/2016                | 08016  | 34310 | 000000323401                          | €        | + 149,07          | + 149,07        | 0 |         |
| Incassi                         | ~ | 5        | 26/05/2016                | 08542  | 23801 | 022000144380                          | €        | + 1,88            | + 1,88          | 0 |         |
| Gestione disposizioni           |   | 6        | 26/05/2016                | 08692  | 55090 | 044000440721 CONTO CORRENTE DI        | €        | + 5.501,58        | + 5.501,58      | 0 |         |
| Operazioni estero               | ~ | 7        | 26/05/2016                | 03599  | 01800 | 00000013700                           | €        | - 5.827,01        | - 5.827,01      | 0 |         |
| Le tue carte                    | ~ | 8        | 25/05/2016                | 06225  | 60840 | 195800595680                          | €        | - 136.752,34      | - 136.752,34    | 0 |         |
| I tuoi mutui e finanziamenti    | ~ | 9        | 25/05/2016                | 06225  | 60840 | 195800595767                          | €        | + 166.403,79      | + 0,00          | 0 |         |
| I tuoi conti depocito           |   | 10       | 25/05/2016                | 08013  | 34290 | 000040307760                          | €        | + 53.646,07       | + 53.646,07     | 0 |         |
| r tuoi conti deposito           | ~ | 11       | 25/05/2016                | 08013  | 34290 | 000040309289                          | €        | + 135.348,43      | + 135.348,43    | 0 |         |

BANCA VIRTUALE | Presentazione servizio Inbank

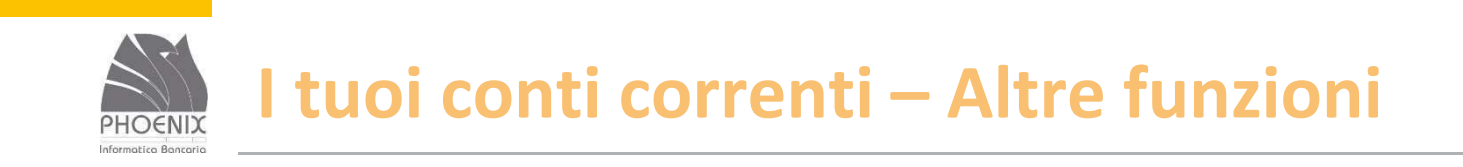

#### Utenze domiciliate;

#### Export movimenti conto;

Bilancio;

Assegni.

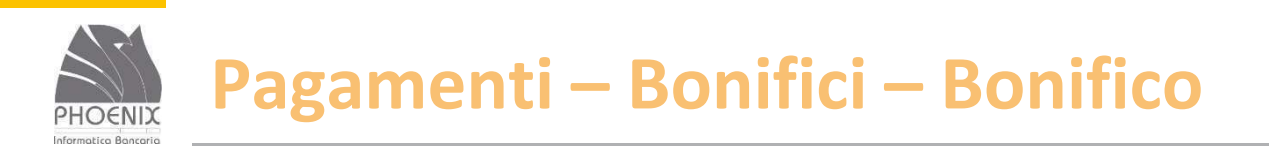

- È possibile archiviare le informazioni relative al beneficiario e richiamarle quando si invia la disposizione;
- E' obbligatorio inserire il codice fiscale o la partita iva dell'ordinante che viene archiviato per gli invii successivi;
- I campi in grassetto e con l'asterisco sono obbligatori.

### PHOENIX Pagamenti – Bonifici – Bonifico

| <b>Q</b> Quale funzione cerchi?      |        | Bonifico 👩            | compila > visualizza > sicurezza > fine                      |
|--------------------------------------|--------|-----------------------|--------------------------------------------------------------|
| Home                                 |        |                       |                                                              |
| I tuoi conti correnti                | ~      | DATI ORDINANTE        |                                                              |
| Bonifici                             |        | Conto di addebito     | IT46A035990180000000013009 CONTO CORRENTE DI PROVA [10 Contc |
| Bonifico                             |        | Ordinante             | CONTO CORRENTE DI PROVA                                      |
| Bonifico per agevolazioni<br>fiscali |        | Cod. fiscale / P.IVA  |                                                              |
| Giroconto<br>Girofondo               |        | Aggiungi ord. eff. 📵  |                                                              |
| Ricariche                            | ~      |                       |                                                              |
| Bollettini                           | ~      | DATI BENEFICIARIO     |                                                              |
| Utenze                               | ~      | Beneficiario          |                                                              |
| F24<br>Effetti                       | Č.     |                       |                                                              |
| Incassi                              | ~      |                       |                                                              |
| Gestione disposizioni                |        | Archivia beneficiario |                                                              |
| Operazioni estero                    | ~      | IBAN beneficiario     |                                                              |
| Le tue carte                         | ~      | Codice BIC            |                                                              |
| I tuoi mutui e finanziamenti         | $\sim$ |                       |                                                              |

BANCA VIRTUALE | Presentazione servizio Inbank

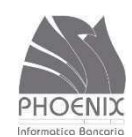

### Pagamenti – Bonifici – Bonifico

| Home                                              |        |                           |                                                    |              |
|---------------------------------------------------|--------|---------------------------|----------------------------------------------------|--------------|
| I tuoi conti correnti                             | ~      | DATI BENEFICIARIO         |                                                    |              |
| Pagamenti                                         |        | Beneficiario              | BENEFICIARIO DI PROVA                              | <b>2</b> 5   |
| Bonifici                                          |        | TRAN Law Chinia           | IT422/025000190011111111111                        |              |
| Bonifico                                          |        | IBAN beneficiario         | 1142R05599018001111111111                          |              |
| Bonifico per agevolazioni<br>fiscali<br>Giroconto |        | DATI BONIFICO             |                                                    |              |
| Girofondo                                         |        | Importo                   | 1,00                                               | €            |
| Ricariche                                         | ~      | Identificativo bonifico 🕄 | VCO4qlRG270620170635425961                         |              |
| Bollettini<br>Utenze                              | č      | Data esecuzione           | 28/06/2017                                         |              |
| F24                                               | ~      | Causale                   | Bonifico di prova                                  |              |
| Effetti                                           | $\sim$ |                           |                                                    |              |
| Incassi                                           | ~      |                           |                                                    | <u> </u>     |
| Gestione disposizioni                             |        | Causale bancaria 🗊        | CASH - Pagamenti gestione disponibilità /liquidità | ~            |
| Operazioni estero                                 | ~      | Modalità esecuzione       | Ordinaria                                          | $\checkmark$ |
| Le tue carte                                      | ~      |                           |                                                    |              |
| I tuoi mutui e finanziamenti                      | ~      |                           |                                                    |              |
| I tuoi conti deposito                             | ~      |                           |                                                    | Continua     |
| Investimenti                                      |        |                           |                                                    |              |

BANCA VIRTUALE | Presentazione servizio Inbank

# PHOENIX

### Pagamenti – Bonifici – Bonifico

| Q Quale funzione cerchi             | ?      |                      |                                    |
|-------------------------------------|--------|----------------------|------------------------------------|
| 2                                   |        | Bonifico 💡           | COMPILA                            |
| Home                                |        |                      |                                    |
| I tuoi conti correnti               | ~      | DATI ORDINANTE       |                                    |
| Pagamenti                           |        |                      |                                    |
| Bonifici                            |        | Conto di addebito    | IT46A035990180000000013009 - 10 Cc |
| Bonifico                            |        | Ordinante            | CONTO CORRENTE DI PROVA            |
| Bonifico per agevolazion<br>fiscali | ni     | Cod. fiscale / P.IVA |                                    |
| Giroconto                           |        | Via e numero         | VIA IBAN                           |
| Girofondo                           |        | Città                | LOCALITA' IBAN                     |
| Ricariche                           | $\sim$ | Richiesta esito      | No                                 |
| Bollettini                          | ~      |                      |                                    |
| Utenze                              | $\sim$ |                      |                                    |
| F24                                 | $\sim$ | DATI RENEEICIARIO    |                                    |
| Effetti                             | ~      | DATIBLICIANO         |                                    |
| Incassi                             | ~      | Beneficiario         | BENEFICIARIO DI PROVA              |
| Gestione disposizioni               |        | IBAN Beneficiario    | IT42K035990180011111111111         |
| Operazioni estero                   | ~      | Richiesta esito      | No                                 |
| Le tue carte                        | ~      |                      |                                    |
| I tuoi mutui e finanziamenti        | $\sim$ |                      |                                    |

BANCA VIRTUALE | Presentazione servizio Inbank

### PHOENIX Pagamenti – Bonifici – Bonifico

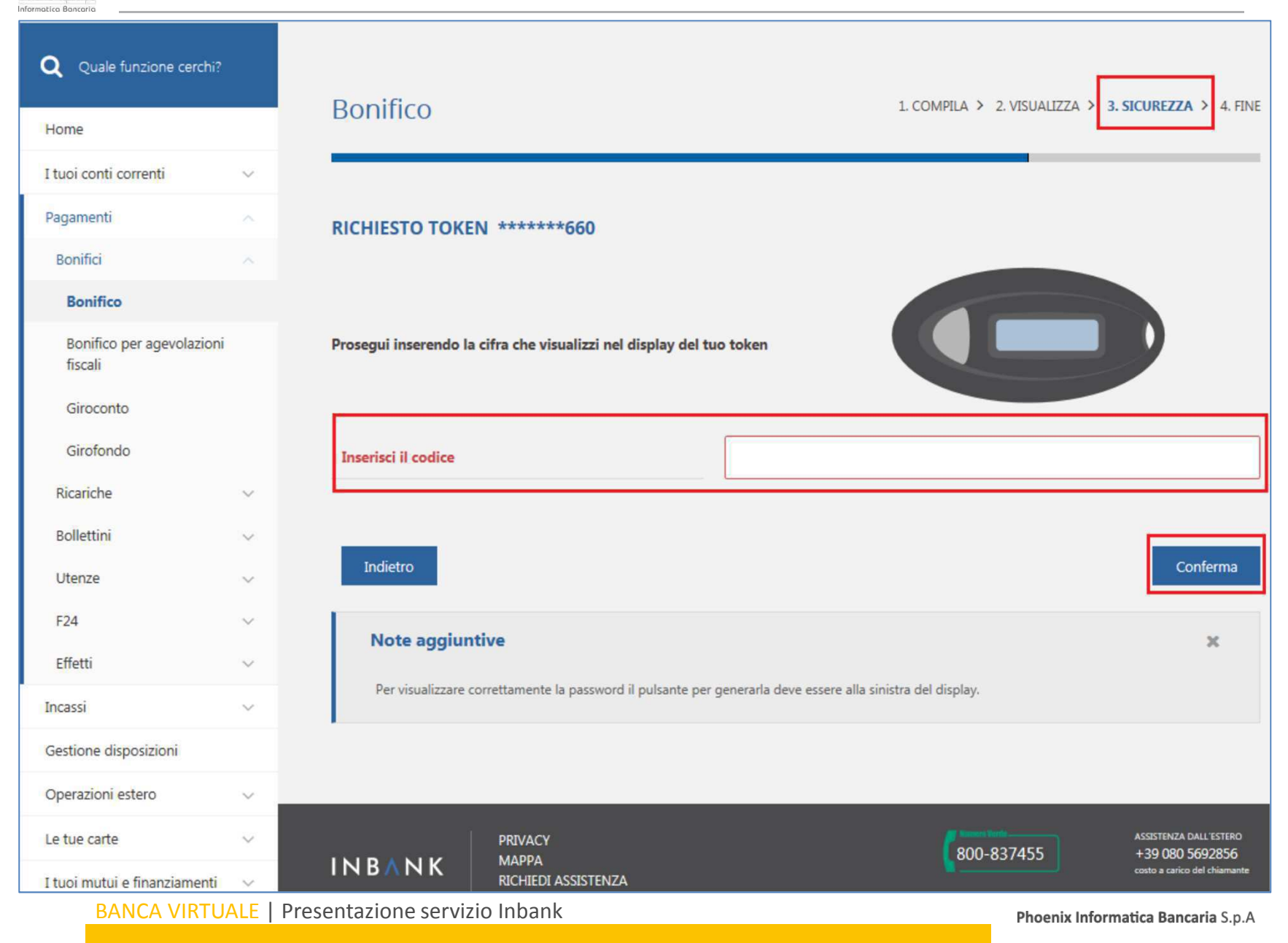

#### Pagamenti – Bonifici – Bonifico PHOENIX Informatica Boararia

| <b>Q</b> Quale funzione cerchi? |          | Denifice .                                |                                                                |
|---------------------------------|----------|-------------------------------------------|----------------------------------------------------------------|
| Home                            |          | BOUILICO 🚯                                | COMPILA / VISUALIZZA / SICUREZZA FINE                          |
| I tuoi conti correnti           | ~        |                                           |                                                                |
| Pagamenti                       | ~        | La richiesta di bonifico è stata inviata! |                                                                |
| Incassi                         | ~        |                                           |                                                                |
| Gestione disposizioni           |          | RIEPILOGO DATI BONIFICO                   |                                                                |
| Operazioni estero               | ~        |                                           | IT46A0359901800000000013009 CONTO CORRENTE DI PROVA - 10 Conto |
| Le tue carte                    | ~        | Conto di addebito                         | corrente                                                       |
| I tuoi mutui e finanziamenti    | ~        | Beneficiario                              | BENEFICIARIO DI PROVA                                          |
| I tuoi conti deposito           | ~        | IBAN Beneficiario                         | IT42K03599018001111111111                                      |
| Investimenti                    |          | Causale                                   | Bonifico di prova                                              |
| Il tuo profilo                  | ~        | Importo                                   | 1,00 €                                                         |
| Contatti e comunicazioni        | ~        | Residuo disposizioni                      | 999,999,00 €                                                   |
| Documenti online                |          |                                           |                                                                |
| Storico e sospesi               |          |                                           |                                                                |
| Autorizzazioni                  |          |                                           | Dettaglio pagamento .PDF                                       |
| Esiti operazioni                |          |                                           |                                                                |
| Ricezione flussi CBI            |          |                                           |                                                                |
| Ricezione flussi XML            |          | Storico                                   | Home                                                           |
| BANCA VIRTUA                    | ALE   Pi | resentazione servizio Inbank              | Phoenix Informatica Bancaria S n A                             |

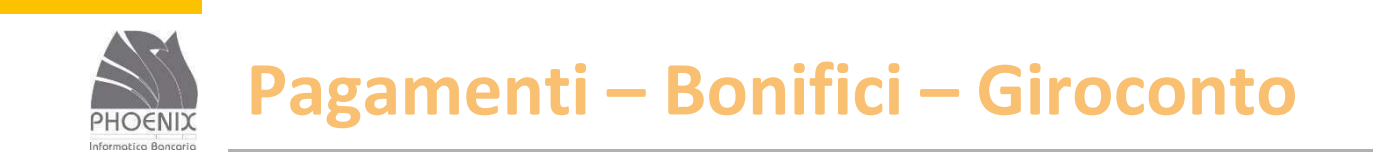

- Trasferimento di fondi tra due rapporti accesi sulla stessa Banca;
- È possibile effettuare giroconti solo fra rapporti censiti;
- Se il rapporto di accredito non è censito in Inbank, utilizzare la funzione Bonifico con causale giroconto.

PHOENIX

| Q Quale funzione cerchi?<br>Home<br>I tuoi conti correnti | ~ | Giroconto 😨          |                          | 1. COMPILA > 2. VISUALIZZA > 3. SICUR | iezza 〉 4. fine |
|-----------------------------------------------------------|---|----------------------|--------------------------|---------------------------------------|-----------------|
| Pagamenti                                                 |   | DATI ORDINANTE       |                          |                                       | -               |
| Bonifici                                                  |   | Conto di addebito    | IT46A0359901800000000130 | 09 CONTO CORRENTE DI PROVA [10 Cont   |                 |
| Bonifico                                                  |   | Ordinante            | CONTO CORRENTE DI PROVA  |                                       |                 |
| Bonifico per agevolazioni<br>fiscali                      |   | Cod. fiscale / P.IVA |                          |                                       | (and            |
| Giroconto                                                 |   | Via e numero         | VIA IBAN                 |                                       |                 |
| Ricariche                                                 | ~ | Città                | LOCALITA' IBAN           |                                       |                 |
| Bollettini                                                | ~ |                      |                          |                                       |                 |
| Utenze                                                    | ~ | CONTO DI ACCREDITO   |                          |                                       |                 |
| F24                                                       | ~ |                      |                          |                                       | 1               |
| Effetti                                                   | ~ | Conto di accredito   | IT12Y0359901800000000137 | 00 CONTO DEPOSITO [16 Conto deposito] |                 |
| Incassi                                                   | ~ |                      |                          |                                       |                 |
| Gestione disposizioni                                     |   | DATI BENEFICIARIO    |                          |                                       |                 |
| Operazioni estero                                         | ~ |                      |                          |                                       | 1               |
| Le tue carte                                              | ~ | Beneficiario         | CONTO DEPOSITO           |                                       |                 |
| I tuoi mutui e finanziamenti                              | ~ |                      |                          |                                       |                 |

BANCA VIRTUALE | Presentazione servizio Inbank

PHOENIX

| Pagamenti                            | A      |                                                                                                |                                                                                                    |      |
|--------------------------------------|--------|------------------------------------------------------------------------------------------------|----------------------------------------------------------------------------------------------------|------|
| Bonifici                             |        |                                                                                                |                                                                                                    |      |
| Bonifico                             |        | DATI BENEFICIARIO                                                                              |                                                                                                    |      |
| Bonifico per agevolazioni<br>fiscali |        | Beneficiario                                                                                   | CONTO DEPOSITO                                                                                                    |      |
| Giroconto                            |        |                                                                                                |                                                                                                    |      |
| Girofondo                            |        | DATI GIROCONTO                                                                                 |                                                                                                    |      |
| Ricariche                            | $\sim$ |                                                                                                |                                                                                                    |      |
| Bollettini                           | ~      | Causale                                                                                        | Giroconto di prova                                                                                                    |      |
| Utenze                               | ~      |                                                                                                |                                                                                                    |      |
| F24                                  | ~      | Importo                                                                                        | €                                                                                                    |      |
| Effetti                              | ~      | Importo                                                                                        | 1,00                                                                                                    |      |
| Incassi                              | ~      | Data esecuzione                                                                                | 28/06/2017                                                                                                    |      |
| Gestione disposizioni                |        |                                                                                                |                                                                                                    |      |
| Operazioni estero                    | $\sim$ |                                                                                                | Continua                                                                                                    |      |
| Le tue carte                         | ~      |                                                                                                |                                                                                                    | 1    |
| I tuoi mutui e finanziamenti         | ~      | Note aggiuntive                                                                                | 3                                                                                                    | к    |
| I tuoi conti deposito                | ~      | I campi in grassetto sono obbligatori.                                                         |                                                                                                    |      |
| Investimenti                         |        | Le disposizioni di pagamento inserite senza d<br>Banca Proponente Attiva fino alle ore 18:00 d | ata esecuzione o con data esecuzione uguale al giorno di inserimento potranno essere inviate alla<br>el giorno di inserimento. | 1    |
| Il tuo profilo                       | ~      | In base al provvedimento di Banca d'Italia rec                                                 | ante disposizioni attuative in materia di adeguata verifica della clientela del 3 Aprile 2013, per                             |      |
| Contatti e comunicazioni             | ~      | importi superiori a 12.000 € i dati dell'ordinar                                               | ite devono comspondere ad almeno uno dei titolari contenuti nell'intestazione dei conto corrente                               | la . |

PHOENIX

| <b>Q</b> Quale funzione cerchi?      |                               |                                                     |
|--------------------------------------|-------------------------------|-----------------------------------------------------|
|                                      | Giroconto 👩                   | 1. COMPILA 🔰 2. VISUALIZZA 🗦 3. SICUREZZA 🗦 4. FINE |
| Home                                 |                               |                                                     |
| I tuoi conti correnti                | DATI ORDINANTE                |                                                     |
| Pagamenti                            |                               |                                                     |
| Bonifici                             | Conto di addebito             | IT46A03599018000000013009 - 10 Conto corrente       |
| Bonifico                             | Ordinante                     | CONTO CORRENTE DI PROVA                             |
| Bonifico per agevolazioni<br>fiscali | Cod. fiscale / P.IVA          |                                                     |
| Giroconto                            | Via e numero                  | VIA IBAN                                            |
| Girofondo                            | Città                         | LOCALITA' IBAN                                      |
| Ricariche                            |                               |                                                     |
| Bollettini                           |                               |                                                     |
| Utenze                               | CONTO DI ACCREDITO            |                                                     |
| F24                                  |                               |                                                     |
| Effetti                              | Conto di accredito            | IT12Y03599018000000013700                           |
| Incassi                              | Denominazione                 | CONTO DEPOSITO                                      |
| Gestione disposizioni                |                               |                                                     |
| Operazioni estero                    |                               |                                                     |
| Le tue carte                         | DATI BENEFICIARIO             |                                                     |
| I tuoi mutui e finanziamenti         |                               |                                                     |
| BANCA VIRTUAL                        | Presentazione servizio Inbank | Dhoeniy Informatica Bancaria S.n.A.                 |

Phoenix Informatica Bancaria S.p.A

PHOENIX

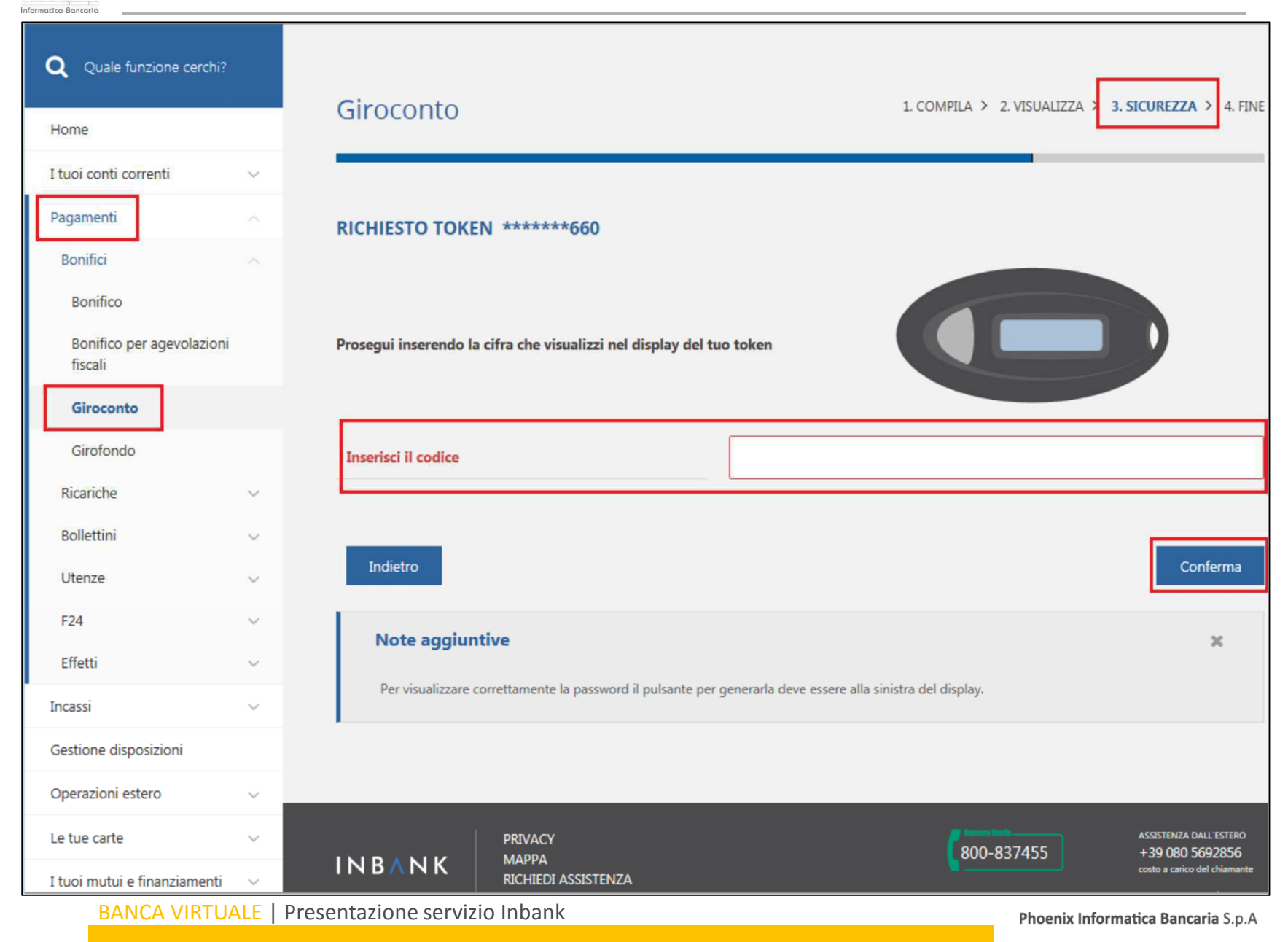

### PHOENIX Pagamenti – Bonifici – Giroconto

Informatica Bancoria

| <b>Q</b> Quale funzione cerchi? |        | Giroconto 👩            |                                                  | 1. COMPILA 📏 2. VISUALIZZA 📏    | 3. SICUREZZA 📏 4. FINE                          |
|---------------------------------|--------|------------------------|--------------------------------------------------|---------------------------------|-------------------------------------------------|
| Home                            |        |                        |                                                  |                                 |                                                 |
| I tuoi conti correnti           | $\sim$ |                        |                                                  |                                 |                                                 |
| Pagamenti                       | $\sim$ | V Ti confe             | rmiamo che il giroconto è stato inviato alla tua | banca!                          |                                                 |
| Incassi                         | $\sim$ |                        |                                                  |                                 |                                                 |
| Gestione disposizioni           |        | RIEPILOGO DATI DIS     | POSIZIONE                                        |                                 |                                                 |
| Operazioni estero               | $\sim$ | Conto di addebito      | IT46A035990180000000013009 CONTO CORRENT         | TE DI PROVA - 10 Conto corrente |                                                 |
| Le tue carte                    | $\sim$ | Conto di accredito     | IT12Y035990180000000013700                       |                                 |                                                 |
| I tuoi mutui e finanziamenti    | $\sim$ | Causale                | Giroconto di prova                               |                                 |                                                 |
| I tuoi conti deposito           | $\sim$ | causare .              |                                                  |                                 |                                                 |
| Investimenti                    |        | Importo                | 1,00 €                                           |                                 |                                                 |
| Il tuo profilo                  | $\sim$ |                        |                                                  | г                               |                                                 |
| Contatti e comunicazioni        | $\sim$ |                        |                                                  |                                 | Dettaglio pagamento                             |
| Documenti online                |        |                        |                                                  |                                 |                                                 |
| Storico e sospesi               |        | Charles                |                                                  |                                 |                                                 |
| Autorizzazioni                  |        | Storico                |                                                  |                                 | Home                                            |
| Esiti operazioni                |        |                        |                                                  |                                 |                                                 |
| Ricezione flussi CBI            |        |                        |                                                  |                                 |                                                 |
| Ricezione flussi XML            |        | INBANK                 | PRIVACY<br>MAPPA                                 | 800-837455                      | +39 080 5692856<br>costo a carico del chiamante |
| BANCA VIRTUA                    | ALE    | Presentazione servizio | Inbank                                           | Phoenix Ir                      | nformatica Bancaria S.p.A                       |

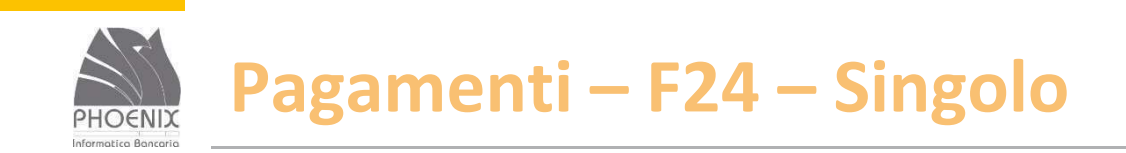

- Con questa funzione è possibile inviare una singola delega F24;
- La revoca si effettua dalla funzione storico;
- La revoca può essere effettuata solo se la delega è stata accettata da parte della Banca.

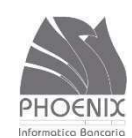

| <b>Q</b> Quale funzione cerchi?                   | F24 singolo                                                                                          | 1. COMPILA > 2. VISUALIZZA > 3. SICUREZZA > 4. FINE  |
|---------------------------------------------------|----------------------------------------------------------------------------------------------------|------------------------------------------------------|
| Home                                              |                                                                                                    |                                                      |
| I tuoi conti correnti ~                           | DATI ORDINANTE                                                                                       |                                                      |
| Bonifici ~                                        | Conto di addebito                                                                                    | IT46A035990180000000013009 CONTO CORRENTE DI PROVA [ |
| Ricariche 🗸                                       | Ordinante                                                                                            | CONTO CORRENTE DI PROVA                              |
| Bollettini ~                                      | Cod. fiscale / P.IVA                                                                                 |                                                      |
| F24                                               | Via e numero                                                                                         | VIA IBAN                                             |
| Singolo                                           | Città                                                                                                | LOCALITA' IBAN                                       |
| Singolo accise<br>Singolo elementi identificativi |                                                                                                    |                                                      |
| Singolo semplificato                              | DATI F24                                                                                             |                                                      |
| Quietanze telematiche                             | CONTRIBUENTE                                                                                         |                                                      |
| Effetti 🗸                                         |                                                                                                    | barrare in caso<br>non coincident                    |
| Incassi ~                                         | DATI ANAGRAFICI                                                                                      |                                                      |
| Gestione disposizioni                             | Salva dati contribuente                                                                              | anno<br>anno<br>prov. via e numero civico            |
| Operazioni estero 🗸 🗸                             | DOMICILIO FISCALE                                                                                    |                                                      |
| Le tue carte $\lor$                               | CODICE FISCALE del coobbligato, erede,<br>genitore, tutore o curatore fallimentare<br>SEZIONE ERARIO |                                                      |
| BANCA VIRTUALE                                    | Presentazione servizio Inbank                                                                        | Phoenix Informatica Bancaria S.p.A                   |

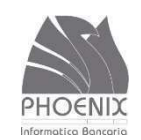

|                           |            | detrazione                                                           |                                                                   | TOTALE                                               | G                 | н                                                                                                    |   |
|---------------------------|------------|----------------------------------------------------------------------|-------------------------------------------------------------------|------------------------------------------------------|-------------------|----------------------------------------------------------------------------------------------------|---|
| Bonifici                  | ~          | SEZIONE ALTRI ENTI P                                                 | REVIDENZIALI E AS                                                 | SICURATIVI                                           |                   |                                                                                                    |   |
| Ricariche                 | ~          | codice sede                                                          | codice ditta c.c.                                                 | di riferimento causa                                 | le                | importi a debito versati importi a credito compensati                                                         |   |
| Bollettini                | ~          | INAIL                                                                |                                                                   |                                                      |                   |                                                                                                    |   |
| Utenze                    | ~          |                                                                      |                                                                   | TOTALE                                               | 1                 |                                                                                                    | 2 |
| F24                       |            | codice ente codice sede contributo                                   | codice posizione da                                               | periodo di riferimento:<br>mm/aaaa a mm/aaa          | 0                 | importi a debito versati importi a credito compensati                                                         |   |
|                           |            |                                                                      |                                                                   |                                                      |                   |                                                                                                    |   |
| Singolo                   |            |                                                                      |                                                                   | TOTALE                                               | м                 | N                                                                                                    |   |
| Singolo accise            |            |                                                                      |                                                                   |                                                      |                   | SALDO FINALE                                                                                                  |   |
|                           |            |                                                                      |                                                                   |                                                      |                   |                                                                                                    |   |
| Singolo elementi iden     | tificativi | ESTREMI DEL VERSAMENT                                                | то                                                                |                                                      |                   |                                                                                                    |   |
| Singolo semplificato      |            | DATA                                                                 |                                                                   |                                                      |                   |                                                                                                    |   |
|                           |            | giorno mese anno                                                     |                                                                   |                                                      |                   |                                                                                                    |   |
| Quietanze telematiche     | e          |                                                                      |                                                                   |                                                      |                   |                                                                                                    |   |
| Effetti                   | ~          |                                                                      |                                                                   |                                                      |                   |                                                                                                    |   |
| Incassi                   | ~          |                                                                      |                                                                   |                                                      |                   | 11-15-16                                                                                                    |   |
| Gestione disposizioni     |            |                                                                      |                                                                   |                                                      |                   | ventica                                                                                                    |   |
| Operazioni estero         | ~          | Note aggiuntive                                                      |                                                                   |                                                      |                   | x                                                                                                    |   |
| Le tue carte              | ~          | I campi in grassette sono obbli                                      | astori                                                            |                                                      |                   |                                                                                                    |   |
| I tuoi mutui e finanziame | nti 🗸      | I termini di presentazione delle                                     | distinte deleghe F24 sono pe                                      | r Banca Attiva entro le 0                            | 8:30 de           | l giorno di scadenza, mentre per Banca Passiva                                                                |   |
| I tuoi conti deposito     | ~          | entro le 24:00 del giorno di scad                                    | denza.<br>deleghe E24 entro il giorno I                           | avorativo precedente il t                            | armina            | sonra indicato al fine di evitare criticità che                                                               |   |
| Investimenti              |            | potrebbero comportare il manca<br>dalle scadenze di legge.           | ato buon fine della disposizio                                    | one e la necessità di un n                           | iuovo ir          | ivio della stessa in ritardo rispetto a quanto previsto                                                       |   |
| Il tuo profilo            | ~          | In base al provvedimento di Bar<br>importi superiori a 15.000 € i da | nca d'Italia recante disposizio<br>iti dell'ordinante devono corr | ni attuative in materia di<br>ispondere ad almeno un | adegu<br>o dei ti | ata verifica della clientela del 3 Aprile 2013, per<br>tolari contenuti nell'intestazione del conto corrente. |   |
| Contatti e comunicazioni  | ~          |                                                                      |                                                                   |                                                      |                   |                                                                                                    |   |

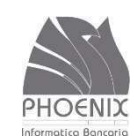

| <b>Q</b> Quale funzione cerchi? |      |                                                  |                                                               |                                     |                        | 1                                            |
|---------------------------------|------|--------------------------------------------------|---------------------------------------------------------------|-------------------------------------|------------------------|----------------------------------------------|
| Homo                            |      | F24 singolo                                      |                                                               | 1. COMPILA                          | 2. VISUALIZZA          | 3. SICUREZZA > 4. FINE                       |
| Home                            |      |                                                  |                                                               |                                     |                        |                                              |
| I tuoi conti correnti           | ~    | DATI ORDINANTE                                   |                                                               |                                     |                        |                                              |
| Pagamenti                       |      |                                                  |                                                               |                                     |                        |                                              |
| Bonifici                        | ~    | Conto di addebito                                |                                                               | IT46A035990180000000001             | 3009 - 10 Conto correr | te                                           |
| Ricariche                       | ~    | Ordinante                                        |                                                               | CONTO CORRENTE DI PRO               | /A                     |                                              |
| Bollettini                      | ~    | Cod. fiscale / P.IVA                             |                                                               |                                     |                        |                                              |
| Utenze                          | ~    | Via e numero                                     |                                                               | VIA IBAN                            |                        |                                              |
| F24                             |      | Città                                            |                                                               | LOCALITA' IBAN                      |                        |                                              |
| Singolo                         |      |                                                  |                                                               |                                     |                        |                                              |
| Singolo accise                  |      |                                                  |                                                               |                                     |                        |                                              |
| Singolo elementi identificat    | tivi |                                                  |                                                               |                                     |                        |                                              |
| Singolo semplificato            |      | DATI F24                                         |                                                               |                                     |                        |                                              |
| Quietanze telematiche           |      | CONTRIBUENTE                                     |                                                               |                                     |                        |                                              |
| Effetti                         | ~    | CODICE FISCALE                                   | 0 0 3 0 8 7 0 0 2<br>cognome, denominazione o ragione sociale | 2 8                                 |                        | barrare in caso o<br>non coincidente<br>nome |
| Incassi                         | ~    | DATI ANAGRAFICI                                  | CONTRIBUENTE DI PROVA                                         |                                     |                        | CON PARTITA IVA                              |
|                                 |      | Salva dati contribuente                          | data di nascita se<br>giorno mese anno                        | esso (M o F) comune (o Stato esterc | ) di nascita           |                                              |
| Gestione disposizioni           |      |                                                  | comune                                                        |                                     | prov. via e numero ci  | vico                                         |
| Operazioni estero               | ~    | DOMICILIO FISCALE                                | PROVA                                                         |                                     | P V PROVA              |                                              |
| Le tue carte                    | ~    | CODICE FISCALE del<br>genitore, tutore o curator | coobbligato, erede,<br>e fallimentare                         | ттттт                               | ттттт                  | codice id                                    |

BANCA VIRTUALE | Presentazione servizio Inbank

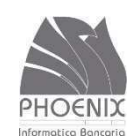

| <b>Q</b> Quale funzion | e cerchi?        |                                                                                                    |                                       |
|------------------------|------------------|----------------------------------------------------------------------------------------------------|---------------------------------------|
| Home                   |                  | F24 I. COMPILA > 2. VISUALIZZA > 3. SICOR                                                                   | EZZA > 4. FINE                        |
| I tuoi conti correnti  | $\sim$           |                                                                                                    |                                       |
| Pagamenti              |                  | RICHIESTO TOKEN ******660                                                                                   |                                       |
| Bonifici               | ~                |                                                                                                    |                                       |
| Ricariche              | $\sim$           |                                                                                                    |                                       |
| Bollettini             | $\sim$           | Prosegui inserendo la cifra che visualizzi nel display del tuo token                                        | )                                     |
| Utenze                 | $\sim$           |                                                                                                    |                                       |
| F24                    |                  |                                                                                                    |                                       |
| Singolo                |                  |                                                                                                    |                                       |
| Singolo accise         |                  | _                                                                                                    |                                       |
| Singolo element        | i identificativi | Indietro                                                                                                    | Conferma                              |
| Singolo semplific      | cato             |                                                                                                    |                                       |
| Quietanze telem        | atiche           | Note aggiuntive                                                                                             | ×                                     |
| Effetti                | $\sim$           | Per visualizzare correttamente la password il pulsante per generarla deve essere alla sinistra del display. |                                       |
| Incassi                | $\sim$           |                                                                                                    |                                       |
| Gestione disposizion   | ni               |                                                                                                    |                                       |
| Operazioni estero      | $\sim$           |                                                                                                    | TENZA DALL'ESTERO                     |
| Le tue carte           | $\sim$           | INBANK MAPPA<br>RICHIEDI ASSISTENZA 800-837455 +39<br>costo                                                 | 080 5692856<br>a carico del chiamante |
| BANCA                  | VIRTUALE         | Presentazione servizio Inbank Phoenix Informatica                                                           | Bancaria S.p.A                        |

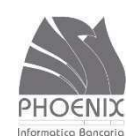

| Q Quale funzione cerchi?     |         | E24 singala                    |                                                   |
|------------------------------|---------|--------------------------------|---------------------------------------------------|
| Home                         |         |                                | 1. COMPLEX / 2. VISORULLA / S. SICORULLA / 4. INC |
| I tuoi conti correnti        | $\sim$  |                                |                                                   |
| Pagamenti                    | ~       | Ti confermiamo che la de       | lega F24 è stata inviata alla tua banca!          |
| Incassi                      | ~       |                                |                                                   |
| Gestione disposizioni        |         | RIEPILOGO DATI DISPOSIZIONE    |                                                   |
| Operazioni estero            | ×       | Conto di addebito              | IT46A035990180000000013009 - 10 Conto corrente    |
| Le tue carte                 | ~       | Codice fiscale                 | 00308700228                                       |
| I tuoi mutui e finanziamenti | $\sim$  | Cognome denom o rog sociale    |                                                   |
| I tuoi conti deposito        | ~       | cognome, denom. o rag. sociale | CONTRIBUENTE DI PROVA                             |
| Investimenti                 |         | Nome                           | CON PARTITA IVA                                   |
| Il tuo profilo               | ~       | Saldo finale                   | 1,00 €                                            |
| Contatti e comunicazioni     | ~       | Data versamento                | 30/06/2017                                        |
| Documenti online             |         |                                |                                                   |
| Storico e sospesi            |         |                                |                                                   |
| Autorizzazioni               |         |                                | Dettaglio pagamento .PDF                          |
| Esiti operazioni             |         |                                |                                                   |
| Ricezione flussi CBI         |         | Storico                        | Home                                              |
| Ricezione flussi XML         |         | Stoneo                         | Home                                              |
| BANCA VIRTUA                 | ALE   P | Presentazione servizio Inbank  | Phoenix Informatica Bancaria S.p.A                |

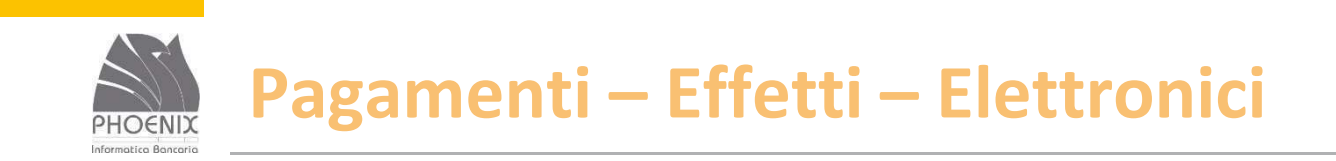

### La funzione è disponibile sia per i privati sia per le aziende.

#### PHOENIX Informatica Bagardia

### Pagamenti – Effetti – Elettronici

| <b>Q</b> Quale funzione cerchi? |        | Pagamento effetti elettronici                                                                                                    |    |
|---------------------------------|--------|----------------------------------------------------------------------------------------------------|----|
| Home                            |        |                                                                                                    | _  |
| I tuoi conti correnti           | $\sim$ | DACAMENTI                                                                                                    |    |
| Pagamenti                       |        | PAGAMENTI                                                                                                    |    |
| Bonifici                        | $\sim$ | Pagamenti Ripristino                                                                                                    |    |
| Ricariche                       | $\sim$ |                                                                                                    |    |
| Bollettini                      | ~      | Conto ordinante: Banca domiciliataria Periodo: SIA Avanzate: Cerca                                                                          |    |
| Utenze                          | $\sim$ | IT46A0359901800000000130 03599 - CASSA CENTR 21/06/2017 - 28/07/2017 Tutti imposta un filtro                                                |    |
| F24                             | $\sim$ | Cerca:                                                                                                    | ^  |
| Effetti                         |        | IT46A03599018000000013009 - CONTO CORRENTE DI PROVA - [10 Conto corrente]                                                                   |    |
| Elettronici                     |        | O IT60A01005032000000060632 - TEST BNL (SSB)                                                                                                |    |
| Ripristino                      |        | O IT75G0359901800123456789012 - PROVA                                                                                                    |    |
|                                 |        | IT35F082580440000500005485 - LTENZE DOMICILIATE                                                                                             |    |
| Effetto singolo                 |        | Chiudi X                                                                                                    | 2  |
| Incassi                         | $\sim$ |                                                                                                    | -  |
| Gestione disposizioni           |        |                                                                                                    |    |
| Operazioni estero               | ~      | Nella tabella, per effettuare un ordinamento multiplo, clicca sull'intestazione di due o più colonne mantenendo premuto il tasto Maiuscolo. |    |
| Le tue carte                    | $\sim$ |                                                                                                    |    |
| I tuoi mutui e finanziamenti    | $\sim$ |                                                                                                    |    |
| I tuoi conti deposito           | $\sim$ | PRIVACY ASSISTENZA DALL'ESTERO<br>800-837455 +39 080 5692856                                                                                |    |
| Investimenti                    |        | INBANK MAPPA<br>RICHIEDI ASSISTENZA costo a carico del chiamant                                                                             | te |

| <b>Q</b> Quale funzione cerchi?    |        | Dagamento offetti elettronici                                                                                                    |
|------------------------------------|--------|----------------------------------------------------------------------------------------------------|
| Home                               |        |                                                                                                    |
| I tuoi conti correnti<br>Pagamenti | ~      | PAGAMENTI                                                                                                    |
| Bonifici<br>Ricariche              | ~<br>~ | Pagamenti Ripristino                                                                                                    |
| Bollettini<br>Utenze               | ~      | Conto ordinante:<br>IT46A035990180000000130 Banca domiciliataria<br>03599 - CASSA CENTR Periodo:<br>1/06/2017 - 28/07/2017 SIA Avanzate:<br>1/06/2017 - 28/07/2017 Vitti Avanzate:<br>Interiodo:<br>Interiodo:<br>Int |
| F24<br>Effetti                     | ~      | Imposta i filtri nella barra in al          O Tutti          Imposta i filtri nella barra in al          O Tutti          Imposta i filtri nella barra in al                                                                                                    |
| Elettronici<br>Ripristino          |        | O 01005 - BANCA NAZIONALE DEL LAVORO SPA<br>O<br>08258 - CREDITO COOPERATIVO CENTRO CALABRIA SOC.COOP                                                                                                    |
| Effetto singolo                    |        | Home                                                                                                    |
| Incassi                            | $\sim$ | Note aggiuntive                                                                                                    |
| Gestione disposizioni              |        |                                                                                                    |
| Operazioni estero                  | $\sim$ | Nella tabella, per effettuare un ordinamento multiplo, clicca sull'intestazione di due o più colonne mantenendo premuto il tasto Maiuscolo.                                                                                                    |
| Le tue carte                       | $\sim$ |                                                                                                    |
| I tuoi mutui e finanziamenti       | ~      |                                                                                                    |
| I tuoi conti deposito              | $\sim$ | PRIVACY ASSISTENZA DALL'ESTERO<br>800-837455 +39.080.5602856                                                                                                    |
| Investimenti                       |        | INBANK MAPPA<br>RICHIEDI ASSISTENZA                                                                                                    |

#### PHOENIX Information Boograph

### Pagamenti – Effetti – Elettronici

| <b>Q</b> Quale funzione cerchi? |        | Pagamento effetti elettronici                                                                                                    |     |
|---------------------------------|--------|----------------------------------------------------------------------------------------------------|-----|
| Home                            |        |                                                                                                    | _   |
| I tuoi conti correnti           | $\sim$ | PAGAMENTI                                                                                                    |     |
| Pagamenti                       |        |                                                                                                    |     |
| Bonifici                        | $\sim$ | Pagamenti Ripristino                                                                                                    |     |
| Ricariche                       | $\sim$ |                                                                                                    |     |
| Bollettini                      | $\sim$ | Conto ordinante: Banca domiciliataria Periodo: SIA vanzate: Corca                                                                           |     |
| Utenze                          | $\sim$ | IT46A0359901800000000130 03599 - CASSA CENTR 21/06/2017 - 28/07/2017 Tutti imposta un filtro                                                |     |
| F24                             | $\sim$ | ● <sub>Tutti</sub>                                                                                                    |     |
| Effetti                         |        | Imposta i filtri nella barra in altro e clicca sul pulsante cerca per visua                                                                 |     |
| Elettronici                     |        | O <sub>115Z4</sub>                                                                                                    |     |
| Ripristino                      |        | O <sub>115Z3</sub>                                                                                                    |     |
|                                 |        | O 26C35                                                                                                    |     |
| Effetto singolo                 |        | O C4460                                                                                                    | C   |
| Incassi                         | $\sim$ | Note aggiuntive                                                                                                    |     |
| Gestione disposizioni           |        |                                                                                                    |     |
| Operazioni estero               | $\sim$ | Nella tabella, per effettuare un ordinamento multiplo, clicca sull'intestazione di due o più colonne mantenendo premuto il tasto Maiuscolo. |     |
| Le tue carte                    | $\sim$ |                                                                                                    |     |
| I tuoi mutui e finanziamenti    | $\sim$ |                                                                                                    |     |
| I tuoi conti deposito           | $\sim$ | PRIVACY ASSISTENZA DALL'ESTER                                                                                                    | D   |
| Investimenti                    | r      | INBANK MAPPA<br>RICHIEDI ASSISTENZA                                                                                                    | nte |

#### PHOENIX Informatica Bagardia

### Pagamenti – Effetti – Elettronici

| Q Quale funzione cerchi?     |        | Paga        | mer       | nto ef     | fetti | elet  | tronici       |                                         |                   |                 |            |         |
|------------------------------|--------|-------------|-----------|------------|-------|-------|---------------|-----------------------------------------|-------------------|-----------------|------------|---------|
| Home                         |        |             |           |            |       |       |               |                                         |                   |                 |            |         |
| I tuoi conti correnti        | ~      | PAGAM       | FNTI      |            |       |       |               |                                         |                   |                 |            |         |
| Pagamenti                    |        |             |           |            |       |       |               |                                         |                   |                 |            |         |
| Bonifici                     | ~      | Pagam       | enti      | Ripristino |       |       |               |                                         |                   |                 |            |         |
| Ricariche                    | ~      |             |           |            |       |       |               |                                         |                   |                 |            |         |
| Bollettini                   | ~      | Conto o     | rdinant   | ie:        |       | Banca | domiciliatari | a 🖕 Periodo:                            | SIA 🖕 Avanzat     | e: 🖕            | Corca      |         |
| Utenze                       | ~      | IT57X03     | 599018    | 3000000000 | 816   | 03599 | - CASSA CEN   | JTR 21/06/2017 - 31/12/2017             | Tutti imposta     | un filtro       | Cerca      |         |
| F24                          | ~      |             |           |            |       |       |               |                                         |                   |                 |            |         |
| Effetti                      |        | Cerca nella | a tabella | 829        |       |       |               |                                         |                   | Visualizza 25   | <b>~</b> e | lementi |
| Elettronici                  |        |             |           |            |       |       |               |                                         |                   |                 |            |         |
| Ripristino                   |        |             | Paga      | Rifiuta    | ABI ¢ | SIA O | Data scad. 🗢  | Creditore ©                             | Rif. operazione 🗢 | Importo 🗢       |            |         |
| Effetto singolo              |        | 1           | •         | ) 0        | 03599 | 115Z4 | 31/12/2017    | BBBBBBBBBBBBBBBBBBBBBBBBBBBBBBBBBBBBBBB | LLVL AUD CLLAL FF | -706,87 €       | 0          | 0       |
| Incassi                      | $\sim$ | 2           | 0         | $\bigcirc$ | 03599 | 115Z4 | 31/12/2017    | EEEEEEEEEEEEEEEEEEEE                    | LUAU              | -1.106,43<br>€  | 0          | 0       |
| Gestione disposizioni        |        | 3           | 0         | 0          | 03599 | 115Z4 | 31/12/2017    | BBBBBBBBBBBBBBBBBBBBBBBBBBBBBBBBBBBBBBB | LLVL AUD CLLAL FF | -320,06 €       | 0          | 0       |
| Operazioni estero            | ~      | 4           | 0         | 0          | 03500 | 11574 | 31/12/2017    |                                         | 111411            | -3.260,75       | 0          | 0       |
| Le tue carte                 | ~      | -           | 0         | 0          | 03333 | 11524 | 51/12/2017    |                                         | 1040              | €               | 0          | •       |
| I tuoi mutui e finanziamenti | ~      | Totale:     |           |            |       |       |               |                                         | -5.394,1          | 1€              |            |         |
| I tuoi conti deposito        | ~      | Confe       | rma ese   | ecuzione   |       |       |               |                                         |                   | Elimina tutti i |            |         |
| Investimenti                 |        |             |           |            |       |       |               |                                         | Phoeni            |                 | ncarra     | 3.0.6   |

| <b>Q</b> Quale funzione cerchi? |     | Ge       | stional         | i                |                        |            |          |        |                 |           |         |           |
|---------------------------------|-----|----------|-----------------|------------------|------------------------|------------|----------|--------|-----------------|-----------|---------|-----------|
| Home                            |     |          | Stional         | 1                |                        |            |          |        |                 |           |         |           |
| I tuoi conti correnti           | ~   |          |                 | F                |                        |            |          |        |                 |           |         |           |
| Pagamenti                       | ~   | LIST     |                 | L                |                        |            |          |        |                 |           |         |           |
| Incassi                         | ~   |          |                 |                  |                        |            |          |        | Vis             | ualizza 2 | 5       | elementi  |
| Gestione disposizioni           |     |          | Convizio O      |                  | Tipologia              | Totala     | 1        | Azione |                 | ð         |         |           |
| Operazioni estero               | ~   |          | Servizio -      |                  | npologia •             | Totale 👻   |          | Azione |                 | *         |         |           |
| Le tue carte                    | ~   | 0        | Pagamento e     | effetti          | pagamenti              |            | - 706,87 | Invia  |                 | ✓         | к 🗷     | Ċ 🔟       |
| I tuoi mutui e finanziamenti    | ~   | 0        | Rifiuto effetti | ī                | incassi                | 1.106,43 € |          | Invia  |                 | <b>v</b>  | к 🗷     | Ê         |
| I tuoi conti deposito           | ~   |          |                 |                  |                        |            |          |        |                 |           |         |           |
| Investimenti                    |     | So       | ospendi (0)     | Invia (2)        |                        |            |          |        | Esegui Tutte (2 | 2)        | Elimina | Tutte     |
| Il tuo profilo                  | ~   | Vista d  | da 1 a 2 di 2 e | lementi          |                        |            |          |        | Precedente      | Fine      |         | coessivo  |
| Contatti e comunicazioni        | ~   |          |                 |                  |                        |            |          |        |                 |           |         |           |
| Documenti online                |     | AGG      | IUNGI DIS       | TINTE            |                        | ٦          |          |        |                 |           |         |           |
| Storico e sospesi               |     | Cre      | ea Distinta     | Importa Distinte | Invia flusso CBI / XML |            |          |        |                 |           |         |           |
| Autorizzazioni                  |     |          | _               | -                |                        |            |          |        |                 |           |         |           |
| Esiti operazioni                |     |          |                 |                  |                        |            |          |        |                 |           |         |           |
| Ricezione flussi CBI            |     |          | 1               | STAMPE E FILES   |                        |            |          |        |                 |           |         |           |
| Ricezione flussi XML            |     |          |                 | Riepilogo distir | ite (.pdf)             |            |          |        |                 |           |         |           |
| BANCA VIRTU                     | ALE | Presenta | zione ser       | vizio Inbank     |                        |            |          |        | Phoenix Inf     | ormatica  | Banca   | ria S.p.A |

ΡΗΟΕΝΙΧ

| <b>Q</b> Quale funzione cerchi? |        |                                                                                                    |                                                            |
|---------------------------------|--------|----------------------------------------------------------------------------------------------------|------------------------------------------------------------|
| Home                            |        | Gestionali                                                                                         | MPILA / Z. VISUALIZZA / S. SICUREZZA / 4. FINE             |
| I tuoi conti correnti           | $\sim$ |                                                                                                    |                                                            |
| Pagamenti                       | $\sim$ | RICHIESTO TOKEN ******660                                                                          |                                                            |
| Incassi                         | $\sim$ |                                                                                                    |                                                            |
| Gestione disposizioni           |        |                                                                                                    |                                                            |
| Operazioni estero               | $\sim$ | Prosegui inserendo la cifra che visualizzi nel display del tuo token                               |                                                            |
| Le tue carte                    | $\sim$ |                                                                                                    |                                                            |
| I tuoi mutui e finanziamenti    | $\sim$ |                                                                                                    |                                                            |
| I tuoi conti deposito           | $\sim$ |                                                                                                    |                                                            |
| Investimenti                    |        |                                                                                                    |                                                            |
| Il tuo profilo                  | $\sim$ | Indietro                                                                                           | Conferma                                                   |
| Contatti e comunicazioni        | $\sim$ |                                                                                                    |                                                            |
| Documenti online                |        | Note aggiuntive                                                                                    | ×                                                          |
| Storico e sospesi               |        | Per visualizzare correttamente la password il pulsante per generarla deve essere alla sinistra del | display.                                                   |
| Autorizzazioni                  |        |                                                                                                    |                                                            |
| Esiti operazioni                |        |                                                                                                    |                                                            |
| Ricezione flussi CBI            |        | PRIVACY                                                                                            | ASSISTENZA DALL'ESTERO                                     |
| Ricezione flussi XML            |        | INBANK MAPPA<br>RICHIEDI ASSISTENZA                                                                | 800-837455 +39 080 5692856<br>costo a carico del chiamante |
| BANCA VIRTU                     | ALE    | Presentazione servizio Inbank                                                                      | Phoenix Informatica Bancaria S.p.A                         |

Informatica Baacaria

| Q Quale funzione cerchi?     | Esegui Azioni Distint             | 2                                                     |                 | 1. ELENCO > 2.         | SICUREZZA     | 3. ESITO     |
|------------------------------|-----------------------------------|-------------------------------------------------------|-----------------|------------------------|---------------|--------------|
| Home                         |                                   | G                                                     |                 |                        |               |              |
| I tuoi conti correnti        |                                   |                                                       |                 |                        |               |              |
| Pagamenti                    | Le azioni sulle dist              | nte sono state eseguite con successo                  | 1               |                        |               |              |
| Incassi                      |                                   |                                                       |                 |                        |               |              |
| Gestione disposizioni        | ESEGUI AZIONI DISTINTE            |                                                       |                 |                        |               |              |
| Operazioni estero            | Cerca nella tabella:              |                                                       |                 | Visu                   | alizza 25     | V elementi   |
| Le tue carte                 |                                   |                                                       |                 |                        | 23            |              |
| I tuoi mutui e finanziamenti | Tipo 🌣 Conto Ordinan              | te 🌣 Ordinante 🗢                                      | Nr. Dispo 🗢     | Importo totale 🗢       | Azione 🗢      | Esito 🗢      |
| I tuoi conti deposito        | 1 Pagamento effetti               |                                                       | 1               | - 706,87 €             | Invia         | Eseguito     |
| Investimenti                 | 2 Rifiuto effetti                 |                                                       | 1               | 1.106,43 €             | Invia         | Eseguito     |
| Il tuo profilo               | Vista da 1 a 2 di 2 elementi      |                                                       |                 | Precedente 1           | Fine          |              |
| Contatti e comunicazioni     |                                   |                                                       |                 |                        |               |              |
| Documenti online             |                                   |                                                       |                 |                        |               |              |
| Storico e sospesi            | Storico                           |                                                       |                 |                        | Lista Distint | e            |
| Autorizzazioni               |                                   |                                                       |                 |                        |               |              |
| Esiti operazioni             | Note aggiuntive                   |                                                       |                 |                        |               | ×            |
| Ricezione flussi CBI         | Per effettuare un ordinamento mul | iplo, clicca sull'intestazione di due o più colonne r | mantenendo prei | muto il tasto Maiuscol | D.            |              |
| Ricezione flussi XML         |                                   |                                                       |                 |                        |               |              |
| BANCA VIRTU                  | Presentazione servizio Inbank     |                                                       |                 | Phoenix Info           | ormatica Ba   | ncaria S.p.A |

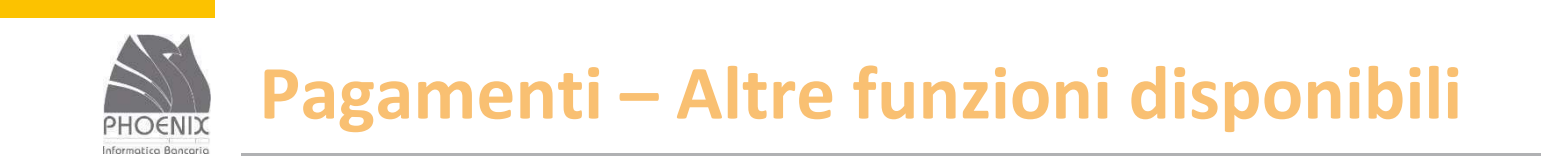

- Bonifico per agevolazioni fiscali;
- Girofondo;
- Ricariche telefoniche;
- Pagamento bollettini Freccia, Mav, Rav, Postali in Bianco e Premarcati;
- ✓ Pagamento Bollette, Bollo ACI e Pagamenti Cbill.

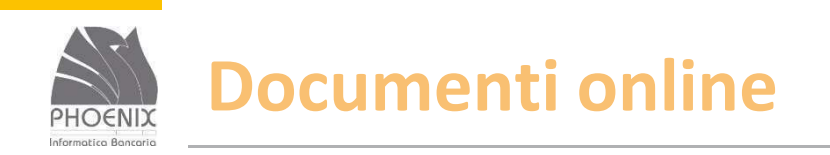

- Con questa funzione è possibile visualizzare i documenti in formato elettronico inviati dalla Banca;
- E' possibile visualizzare, stampare e scaricare i documenti in formato PDF;
- E' possibile ricercare i documenti per numero rapporto;
- E' possibile inserire un indirizzo e-mail al quale la Banca possa inviare l'avviso di pubblicazione di un nuovo documento;
- I documenti sono consultabili per un anno.

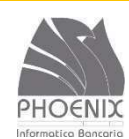

## **Documenti online**

| <b>Q</b> Quale funzione cerchi? |        | Documenti online 👩                                                  |                                    |
|---------------------------------|--------|---------------------------------------------------------------------|------------------------------------|
| Home                            |        |                                                                     |                                    |
| Bonifico solidale               |        | VISUALIZZA DOCUMENTI                                                |                                    |
| I tuoi conti correnti           | $\sim$ |                                                                     |                                    |
| Pagamenti                       | $\sim$ | Inbox Archivio                                                      |                                    |
| Incassi                         | $\sim$ |                                                                     |                                    |
| Gestione disposizioni           |        | Data documento Tipo Documenti: Stato: Data scadenza: Avanzate: Cerd | ta                                 |
| Operazioni estero               | $\sim$ |                                                                     | -                                  |
| Le tue carte                    | $\sim$ |                                                                     |                                    |
| I tuoi mutui e finanziamenti    | $\sim$ | Cerca nella tabella:                                                | Visualizza 25 🔽 elementi           |
| I tuoi conti deposito           | $\sim$ | □ Data doc. ♥ Tipo Documento ♥ Numero Conto ♥ Intestazione          | e ⇔ Scadenza ⇔                     |
| Investimenti                    |        | 1 31/05/2017 Estratto Conto                                         | 31/05/2018                         |
| Il tuo profilo                  | $\sim$ |                                                                     |                                    |
| Contatti e comunicazioni        | $\sim$ | Scarica selezionati                                                 | Configura                          |
| Documenti online                |        | Vista da 1 a 1 di 1 elementi Inizio                                 | Precedente 1 Fine Successivo       |
| Storico e sospesi               |        |                                                                     |                                    |
| Autorizzazioni                  |        |                                                                     | _                                  |
| Esiti operazioni                |        |                                                                     | Home                               |
| <b>BANCA VIRTU</b>              | ALE    | Presentazione servizio Inbank                                       | Phoenix Informatica Bancaria S.p.A |

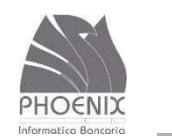

#### **Documenti online**

| Configurazione Documenti online        |                       |     |  |  |   |  |  |  |  |
|----------------------------------------|-----------------------|-----|--|--|---|--|--|--|--|
| SCEGLI LE OPZIONI E CONFIGURA IL TUO S | ERVIZIO DOCUMENTI ONI | INE |  |  |   |  |  |  |  |
| INDIRIZZO E-MAIL PER AVVISI            |                       |     |  |  | _ |  |  |  |  |
| Indirizzo e-mail                       |                       |     |  |  |   |  |  |  |  |
| Salva impostazioni                     |                       |     |  |  |   |  |  |  |  |
|                                        |                       |     |  |  |   |  |  |  |  |
|                                        |                       |     |  |  |   |  |  |  |  |
|                                        |                       |     |  |  |   |  |  |  |  |

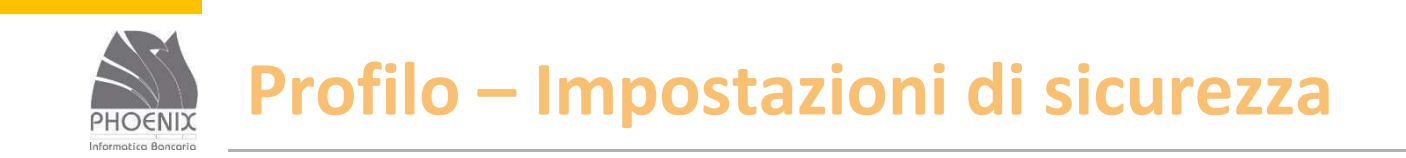

- Permette di abilitare i resoconti di sicurezza tramite e-mail;
- Permette di associare il Token fisico agli utenti secondari.

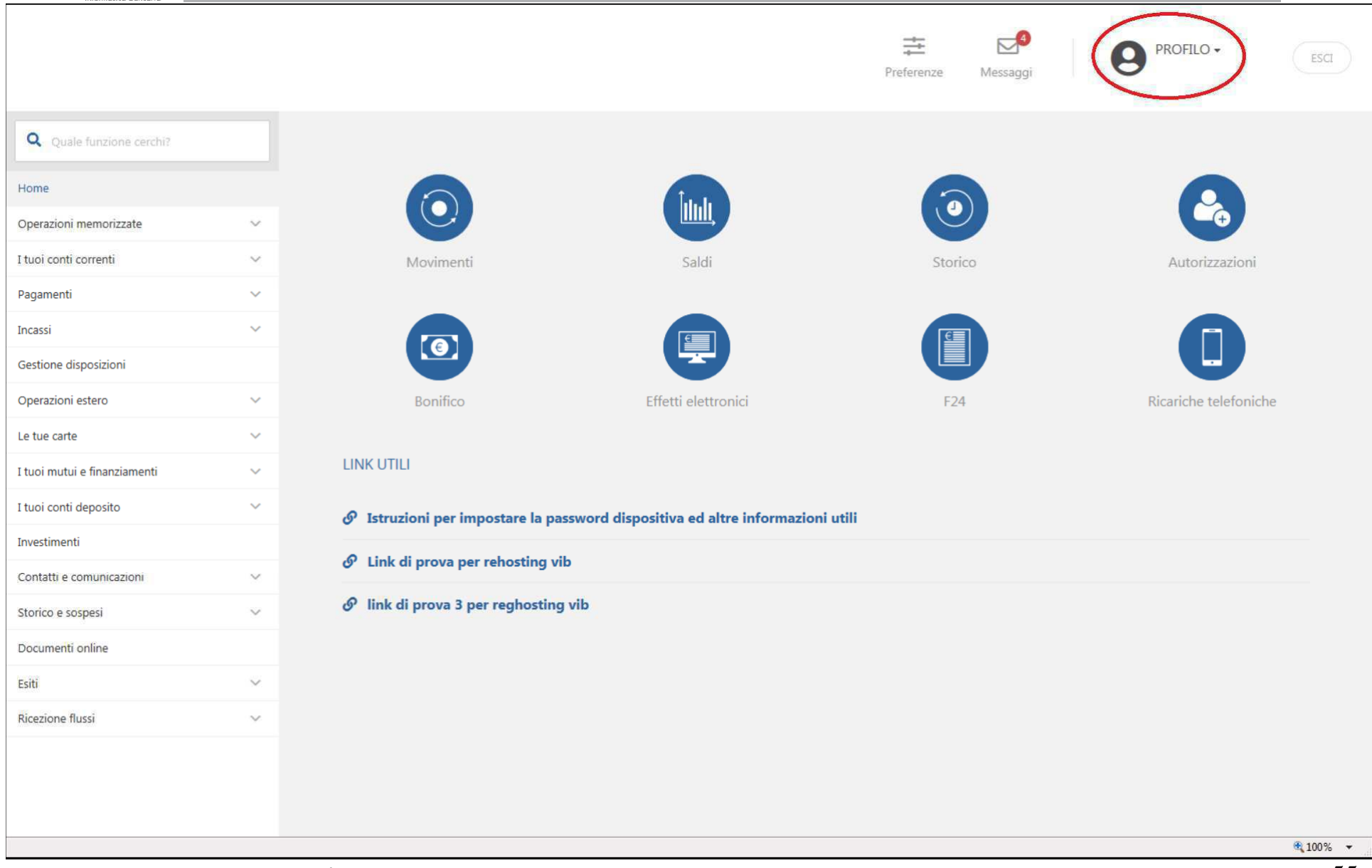

ΡΗΟΕΝΙΧ

|                                                | iero (MAX): | 1.000.000,00€             |          |   | × |
|------------------------------------------------|-------------|---------------------------|----------|---|---|
|                                                |             | GESTIONE PROFILO          |          |   |   |
| Password<br>Scadenza 12/10/2018                |             | Contatti personali        | •        | > |   |
| Modifica password                              | >           | Impostazioni di sicurezza | •        | > |   |
| Dispositivi<br>0 attivi                        |             | Gestione Limiti           | <b>a</b> | > |   |
| Gestione App Inbank                            | >           |                           |          |   |   |
| Riepilogo Operazioni                           |             | Into Sms                  |          | > |   |
| 12/09/2018 - 12:13                             |             | Multiutenza               |          | > |   |
| Visualizza il riepilogo di tutte le operazioni | >           |                           |          |   |   |
| Conto principale                               |             | Gestione info periodiche  |          | > |   |
| Gestisci i tuoi conti                          | >           |                           |          |   |   |
|                                                |             |                           |          |   |   |

https://inbank.collaudo.enet/function/ImpostazioniSicurezzaFlow.flow

BANCA VIRTUALE | Presentazione servizio Inbank

🔍 100% 🛛 🔻

| <b>Q</b> Quale funzione cerchi?        |                     |                                                                                                    |                                         |          |
|----------------------------------------|---------------------|----------------------------------------------------------------------------------------------------|-----------------------------------------|----------|
| Home                                   |                     | Impostazioni sicurezza                                                                                   |                                         |          |
| Operazioni memorizzate                 | ~                   | Certione Alert Strumento di sicurezza Acs                                                                | ocia strumento di sicurazza Sincronizza |          |
| I tuoi conti correnti                  | ~                   |                                                                                                    |                                         |          |
| Pagamenti                              | ~                   |                                                                                                    |                                         |          |
| incassi                                | ~                   | STATO IMPOSTAZIONI                                                                                       |                                         |          |
| Sestione disposizioni                  |                     | Impostazioni gestibili attraverso il se                                                                  | ervizio infoSMS o tramite l'app Notify: |          |
| Operazioni estero                      | ~                   | <ul> <li>Blocco dell'invio di bonifici e stipe</li> <li>Blocco dell'invio bonifici esteri: di</li> </ul> | ndi: disattivato<br>sattivato           |          |
| Le tue carte                           | ~                   | Impostazioni gestibili presso lo spor                                                                    | tello della tua Banca:                  |          |
| tuoi mutui e finanziamenti             | ~                   | Avviso via SMS all'invio di bonifici     Conditi minima nen l'ancienti SM                                | in Italia e all'estero: attivato        |          |
| tuoi conti deposito                    | ~                   | Sogiia minima per i avviso via Sivi                                                                      | 5: 1,00 €                               |          |
| nvestimenti                            |                     |                                                                                                    |                                         |          |
| Contatti e comunicazioni               | ~                   | Abilita resoconti di sicurezza via e-mail 🕦                                                              |                                         |          |
| torico e sospesi                       | ~                   | Blocca ricarica tel. via SMS                                                                             |                                         |          |
| ocumenti online                        |                     |                                                                                                    |                                         |          |
| siti                                   | ×                   |                                                                                                    |                                         |          |
| licezione flussi                       | ~                   | ALTREIMPOSTAZIONI                                                                                        |                                         |          |
|                                        |                     | Segnalazioni da messaggi ricevuti 🚯                                                                      |                                         |          |
|                                        |                     | Abilita ricezione flussi CBI                                                                             |                                         |          |
|                                        |                     | Logout per minuti di inattività 🌗                                                                        | 25                                      |          |
|                                        |                     |                                                                                                    |                                         |          |
|                                        |                     |                                                                                                    |                                         | Salva    |
| :ps://inbank.collaudo.enet/function/Im | npostazioniSicurezz | aFlow.flow?execution=e5s2&_eventId=sincrStruSic                                                          |                                         | € 100% - |

| Quale funzione cerchi?                                |   | loop a start   |                        |                                            |       |                        |    |
|-------------------------------------------------------|---|----------------|------------------------|--------------------------------------------|-------|------------------------|----|
| Home                                                  |   | Impostazio     | oni sicurezza          |                                            |       |                        |    |
| Operazioni memorizzate                                | ~ | Gestione Alert | Strumento di sicurezza | Associa strumento di sicurezza Sincronizza |       |                        |    |
| I tuoi conti correnti                                 | ~ |                |                        |                                            |       |                        |    |
| Pagamenti                                             | ~ | Id utente      | Nominativo             | Numero seriale Token                       | Sta   | ato Data utilizzo obb. |    |
| Incassi                                               | ~ | PR             |                        | 0610000366                                 | Att   | tivo 12/09/2018        |    |
| Gestione disposizioni                                 |   | 01             | UTENTE DI PROVA        | 0121692660                                 | ▼ Att | tivo 26/04/2018        |    |
| Operazioni estero                                     | ~ |                |                        |                                            |       |                        |    |
| Le tue carte                                          | ~ | 02             | prova                  | nessun token                               | ✓ Ind | definito               |    |
| I tuoi mutui e finanziamenti<br>I tuoi conti deposito | ~ | 03             | utente secondar        | nessun token                               | ✓ Ind | definito               |    |
| nvestimenti                                           |   |                |                        |                                            |       |                        |    |
| Contatti e comunicazioni                              | ~ | 04             | utente secondar        | nessun token                               | ✓ Ind | definito               |    |
| Storico e sospesi                                     | ~ | 05             | utente secondar        | nessun token                               | ✓ Ind | definito               |    |
| Documenti online                                      |   |                |                        |                                            |       |                        |    |
| Esiti                                                 | ~ | 06             | utente secondar        | nessun token                               | ✓ Ind | definito               |    |
| Ricezione flussi                                      | ~ | 08             | utente secondar        | ness <mark>un</mark> token                 | ✓ Ind | definito               |    |
|                                                       |   | 09             | Utente secondar        | nessun token                               | ▼ Ind | definito               |    |
|                                                       |   | 10             | utente secondar        | nessun token                               | ✓ Ind | definito               |    |
|                                                       |   | 11             | utente secondar        | nessun token                               | ✓ Ind | definito               |    |
|                                                       |   |                |                        |                                            |       |                        | 10 |

BANCA VIRTUALE | Presentazione servizio Inbank

ΡΗΟΕΝΙΧ

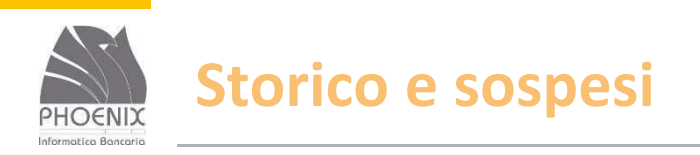

- Vengono archiviate le disposizioni inviate negli ultimi 2 anni;
- La disposizione può assumere i seguenti stati:
  - Inserito subito dopo l'inserimento da parte dell'utente;
  - Richiesto quando la disposizione viene inviata alla banca (entro massimo un'ora);
  - Acquisito quando la disposizione viene ricevuta dalla banca.
- E' possibile eliminare la disposizione solo se si trova nello stato inserito;
- E' possibile duplicare e stampare la disposizione.

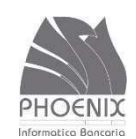

#### Storico e sospesi

| <b>Q</b> Quale funzione cerchi? |   | Storico O                                                                                                    |      |
|---------------------------------|---|----------------------------------------------------------------------------------------------------|------|
| Home                            |   | Stonco 🧐                                                                                                    |      |
| I tuoi conti correnti           | ~ |                                                                                                    |      |
| Pagamenti                       | ~ | PAGAMENTI E INCASSI                                                                                                    |      |
| Incassi                         | ~ | Storico pagamenti e incassi         Sospesi         Storico ricariche e altri pagamenti         Autorizzazioni         Ordini permanenti       |      |
| Gestione disposizioni           |   |                                                                                                    |      |
| Operazioni estero               | ~ | Tipo Ricerca: Conto prdinante: Periodo: Servizi: Avanzate: Cerca                                                                               |      |
| Le tue carte                    | ~ | Tutti 42 con i selezionati Ultima settimana filtro personalizzato tutti                                                                        |      |
| I tuoi mutui e finanziamenti    | ~ | Pagamenti                                                                                                    |      |
| I tuoi conti deposito           | ~ | Trasferimenti arra in alto e clicca sul pulsante cerca per visualizzare lo storico delle disposizioni che de                                   | side |
| Investimenti                    |   | Estero                                                                                                    |      |
| Il tuo profilo                  |   | Incassi                                                                                                    |      |
|                                 |   | Tutti 🛩                                                                                                    | e    |
| Contatti e comunicazioni        | ~ | Chiudi ×                                                                                                    |      |
| Documenti online                |   | Note aggiuntive                                                                                                    | 1    |
| Storico e sospesi               |   | Nella tabella, per effettuare un ordinamento multiplo, clicca sull'intestazione di due o più colonne mantenendo premuto il tasto Maiuscol      | 0.   |
| Autorizzazioni                  |   | Selezionando tutti i conti nella sezione "rapporto ordinante" della barra di ricerca ti verranno mostrate le disposizioni inserite nel periodo | 5    |
| Esiti operazioni                |   | indicato, comprese quelle inserite su conti non più associati alla tua stazione o che hanno subito variazioni di coordinate.                   |      |
| Ricezione flussi CBI            |   |                                                                                                    |      |
| Ricezione flussi XML            |   |                                                                                                    |      |

BANCA VIRTUALE | Presentazione servizio Inbank

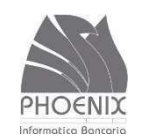

#### Storico e sospesi

| <b>Q</b> Quale funzione cerchi? |   | Stori       | CO 😮                                                                                                    |                      |         |                            |                           |            |            |           |       |  |  |  |
|---------------------------------|---|-------------|----------------------------------------------------------------------------------------------------|----------------------|---------|----------------------------|---------------------------|------------|------------|-----------|-------|--|--|--|
| Home                            |   | -           |                                                                                                    |                      |         |                            |                           |            |            |           |       |  |  |  |
| I tuoi conti correnti           | ~ | PAGAM       | PAGAMENTI E INCASSI                                                                                                    |                      |         |                            |                           |            |            |           |       |  |  |  |
| Pagamenti                       | ~ | 1 AGAIN     |                                                                                                    |                      |         |                            |                           |            |            |           |       |  |  |  |
| Incassi                         | ~ | Storico     | Storico pagamenti e incassi         Sospesi         Storico ricariche e altri pagamenti         Autorizzazioni         Ordini permanenti |                      |         |                            |                           |            |            |           |       |  |  |  |
| Gestione disposizioni           |   |             |                                                                                                    |                      |         |                            |                           |            |            |           |       |  |  |  |
| Operazioni estero               | ~ | Tipo Ric    | erca: 🖕 Co                                                                                                    | nto ordinante:       | - Perio | odo: 🖕 Serviz              | i: 📮 Avanzate: 🖕          | Cerca      |            |           |       |  |  |  |
| Le tue carte                    | ~ | Tutti       | 42                                                                                                    | conti selezionat     | Ultir   | na settimana filtro        | personalizzato tutti      |            | -          |           |       |  |  |  |
| I tuoi mutui e finanziamenti    | ~ |             |                                                                                                    |                      |         |                            |                           |            |            |           |       |  |  |  |
| I tuoi conti deposito           | ~ | Cerca nella | a tabella:                                                                                                    |                      |         |                            |                           | V          | fisualizza | 25 🗸      | eleme |  |  |  |
| Investimenti                    |   |             | Data/ora <del>-</del>                                                                                                    | Tipo 🗘               | Disp. 🗢 | Ordinante 🗘                | Destinatario              | Importo 🗘  | Stato 🗢    | Dup       | Dett. |  |  |  |
| Il tuo profilo                  | ~ | 1 0         | 28/06/17                                                                                                    | Riba                 | 2       |                            | Di) destinatari           |            | Richierto  | eap<br>An | 0     |  |  |  |
| Contatti e comunicazioni        | ~ |             | 12:57                                                                                                    | Kiba                 | 5       | PROVA                      | Fiù destinatari           | +0,00 E    | Richlesto  | 40        | -     |  |  |  |
| Documenti online                |   | 2 🚯         | 28/06/17<br>12:38                                                                                                    | Stipendi SEPA        | 2       | CONTO CORRENTE DI<br>PROVA | Più destinatari           | -2,00 €    | Acquisito  | 台         | 0     |  |  |  |
| Storico e sospesi               |   | 3 🚺         | 28/06/17<br>12:17                                                                                                    | Rifiuto effetti      | 1       |                            | -                         | 1.106,43 € | Richiesto  |           | 0     |  |  |  |
| Autorizzazioni                  |   | 4 0         | 28/06/17<br>12:17                                                                                                    | Pagamento<br>effetti | 1       |                            | ÷                         | -706,87 €  | Richiesto  |           | 0     |  |  |  |
| Esiti operazioni                |   | 5 0         | 27/06/17                                                                                                    | Deleghe F24          | 1       | CONTO CORRENTE DI          | CONTRIBUENTE DI PROVA CON | -1,00 €    | Richiesto  | ත         | 0     |  |  |  |
| Ricezione flussi CBI            |   |             | 27/06/17                                                                                                    |                      |         | CONTO CORRENTE DI          | FARI                      |            |            |           | •     |  |  |  |
| Ricezione flussi XML            |   | • •         | 19:01                                                                                                    | Giroconti            | 1       | PROVA                      | CONTO DEPOSITO            | -1,00 €    | Acquisito  |           | 0     |  |  |  |

BANCA VIRTUALE | Presentazione servizio Inbank

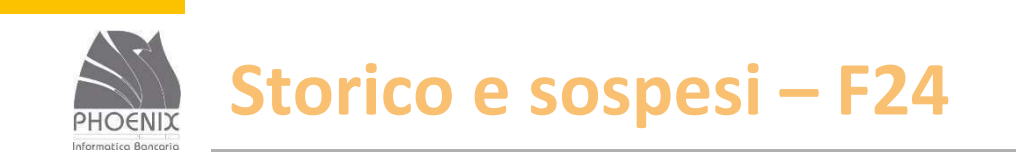

- Vengono archiviate le deleghe inviate negli ultimi
   2 anni;
- È possibile visualizzare, duplicare e stampare le deleghe;
- È possibile stampare la quietanza telematica;
- È possibile revocare le deleghe solo quando si trovano nello stato accettato.

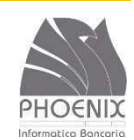

### Storico e sospesi – F24

| <b>Q</b> Quale funzione cerchi? | Storico 😨                                                                                                    |
|---------------------------------|----------------------------------------------------------------------------------------------------|
| Home                            |                                                                                                    |
| I tuoi conti correnti           | , PAGAMENTI E INCASSI                                                                                                    |
| Pagamenti                       |                                                                                                    |
| Incassi                         | , Storico pagamenti e incassi Sospesi Storico ricariche e altri pagamenti Autorizzazioni Ordini permanenti                              |
| Gestione disposizioni           |                                                                                                    |
| Operazioni estero               | Tipo Ricerca: Conto ordinante: Periodo: Servizi: Avanzate: Cerca                                                                        |
| Le tue carte                    | F24 20 conti selezionati Ultima settimana Deleghe F24, Revoche F24 tutti                                                                |
| I tuoi mutui e finanziamenti    | Pagamenti                                                                                                    |
| I tuoi conti deposito           | Trasferimenti arra in alto e clicca sul pulsante cerca per visualizzare lo storico delle disposizioni che d                             |
| Investimenti                    | Estero                                                                                                    |
| Il tuo profilo                  | Incassi                                                                                                    |
| Contatti e comunicazioni        | Hor                                                                                                    |
| Documenti online                |                                                                                                    |
| Storico e sospesi               | Note aggiuntive                                                                                                    |
| Autorizzazioni                  | Nella tabella, per effettuare un ordinamento multiplo, clicca sull'intestazione di due o più colonne mantenendo premuto il tasto Maiuso |
| Esiti operazioni                | indicato, comprese quelle inserite su conti non più associati alla tua stazione o che hanno subito variazioni di coordinate.            |
|                                 |                                                                                                    |
| Ricezione flussi CBI            |                                                                                                    |

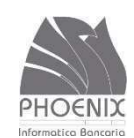

## Storico e sospesi – F24

| <b>Q</b> Quale funzione cerchi? |   | Storico @                     |               |             |                        |              |                    |                   |             |      |       |
|---------------------------------|---|-------------------------------|---------------|-------------|------------------------|--------------|--------------------|-------------------|-------------|------|-------|
| Home                            |   |                               |               |             |                        |              |                    |                   |             |      |       |
| I tuoi conti correnti           | ~ |                               | INCASSI       |             |                        |              |                    |                   |             |      |       |
| Pagamenti                       | ~ | TAGAMENTIE                    | INCASSI       |             |                        |              |                    |                   |             |      |       |
| Incassi                         | ~ | Storico pagamer               | iti e incassi | Sospesi     | Storico ricariche e al | ri pagamenti | Autorizzazioni     | Ordini permanenti |             |      |       |
| Gestione disposizioni           |   |                               |               |             |                        |              |                    |                   |             |      |       |
| Operazioni estero               | ~ | Tipo Ricerca: 🖕               | Conto or      | dinante: 🖕  | Periodo:               | Servizi:     |                    | Avanzate: 🖕       | Cerca       |      |       |
| Le tue carte                    | ~ | F24                           | 20 conti s    | selezionati | Ultima settimana       | Delegne F    | 24, Revoche F24    | tutti             |             |      |       |
| I tuoi mutui e finanziamenti    | ~ |                               |               |             |                        |              |                    |                   |             |      |       |
| I tuoi conti deposito           | ~ | Cerca nella tabella:          |               |             |                        |              |                    |                   | Visualizza  | 25 🗸 | eleme |
| Investimenti                    |   | Data/o                        | ra – Tino     | n Ĉ Disr    | Ordinante O            | Des          | tinatario          | Importo           | Stato P     | Dup  | Dett  |
| Il tuo profilo                  | ~ | 1 <b>A</b> <sup>27/06/1</sup> | 7 Dele        | eghe 1      | CONTO CORRENT          | E DI CO      | NTRIBUENTE DI PROV | A CON -1.00       | Richiesto   | (A)  | 0     |
| Contatti e comunicazioni        | ~ | 1 0 19:11                     | F24           | 1           | PROVA                  | PAI          | RT                 | -1,00             | C Nichiesto |      | -     |
| Documenti online                |   | Totale pagamen                | ti:           |             |                        |              |                    | -1,00             | €           |      |       |
| Storico e sospesi               |   | Totale incassi:               |               |             |                        |              |                    | 0,00              | €           |      |       |
| Autorizzazioni                  |   | Vista da 1 a 1 di 1 e         | lementi       |             |                        |              |                    |                   | 1 50        |      |       |
| Esiti operazioni                |   |                               |               |             |                        |              |                    |                   | -           |      |       |
| Ricezione flussi CBI            |   |                               |               |             |                        |              |                    |                   |             |      |       |

BANCA VIRTUALE | Presentazione servizio Inbank

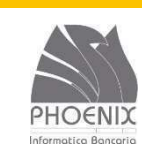

## Storico e sospesi – F24

| <b>Q</b> Quale funzione cerchi? |                                                                                                    |
|---------------------------------|----------------------------------------------------------------------------------------------------|
|                                 | Storico 😨                                                                                                    |
| Home                            |                                                                                                    |
| I tuoi conti correnti           | PAGAMENTI E INCASSI                                                                                                    |
| Pagamenti                       |                                                                                                    |
| Incassi                         | Storico pagamenti e incassi         Sospesi         Storico ricariche e altri pagamenti         Autorizzazioni         Ordini permanenti                                                                                                    |
| Gestione disposizioni           |                                                                                                    |
| Operazioni estero               | Nr. distinta: Tipologia: Data/ora invio: Nr.disp: Conto ordinante: Ordinante:     Ordinante: CONTO CONTO CONT |
| Le tue carte                    |                                                                                                    |
| I tuoi mutui e finanziamenti    | -1,00 € Richiesto                                                                                                    |
| I tuoi conti deposito           |                                                                                                    |
| Investimenti                    | Cerca nella tabella: Visualizza 25 🔽 element                                                                                                    |
| Il tuo profilo                  |                                                                                                    |
| Contatti e comunicazioni        | Cognome/Ragione soc. contribuente \$\Display Nome contribuente \$\Display Saldo \$\Display Data pagam. \$\Display Stato \$\Display Dett. Qui.                                                                                                    |
| Documenti online                | 1 CONTRIBUENTE DI PROVA CON PARTITA IVA -1,00 € 30/06/2017 Richiesto                                                                                                    |
| Storico e sospesi               | Revoca selezionati Seleziona disposizioni per stampa                                                                                                    |
| Autorizzazioni                  | Vista da 1 a 1 di 1 elementi                                                                                                    |
| Esiti operazioni                |                                                                                                    |
| Ricezione flussi CBI            |                                                                                                    |
| Ricezione flussi XML            | STAMPE E FILES                                                                                                    |
| BANCA VIRTUA                    | E   Presentazione servizio Inbank Phoenix Informatica Bancaria S.p.A                                                                                                    |

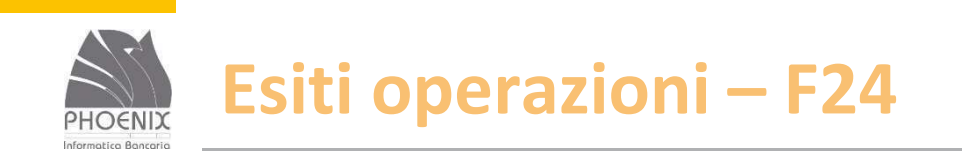

### È possibile stampare la quietanza telematica;

 E' possibile visualizzare l'eventuale motivo del rifiuto inviato dalla Banca.

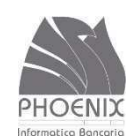

### Esiti operazioni – F24

| <b>Q</b> Quale funzione cerchi? |         | Esiti      |            |              |                  |                    |                |          |            |                |         |          |
|---------------------------------|---------|------------|------------|--------------|------------------|--------------------|----------------|----------|------------|----------------|---------|----------|
| Home                            |         |            |            |              |                  |                    |                |          |            |                |         |          |
| I tuoi conti correnti           | $\sim$  | LISTA E    | SITI F24   |              |                  |                    |                |          |            |                |         |          |
| Pagamenti                       | ~       |            |            |              |                  |                    |                |          |            |                |         |          |
| Incassi                         | ~       | Pagam      | ienti Inc  | assi F24     | Anticipo fatture | Bollettini freccia | Sepa SD        | D SEDA   | Fatture PA |                |         |          |
| Gestione disposizioni           |         |            |            |              |                  |                    |                |          |            |                |         |          |
| Operazioni estero               | ~       | Tipo es    | iti: 🕌     | Stato esito: | P                | eriodo:            | Avanzate: 🖕    | Stato: 🖕 | Cerca      |                |         |          |
| Le tue carte                    | ~       | Accetta    | zione      | Deleghe/Revo | che nflutate d   | icembre 2016       | tutti          | Tutti    |            |                |         |          |
| I tuoi mutui e finanziamenti    | ~       |            |            |              |                  |                    |                |          |            |                |         |          |
| I tuoi conti deposito           | ~       | Cerca nell | a tabella: |              |                  |                    |                |          |            | Visualizza     | 10 🔽    | elementi |
| Investimenti                    |         |            | Tipo 🗢     | Data esito 🗢 | Data pag. 🗢      | Esito ≎            | Contribuente 🗘 | ABI 🗢    | SIA 🗢      | Importo 🗢      |         |          |
| Il tuo profilo                  | ~       | 1 0        | A24        | 14/12/2016   |                  | Rifiutata          |                | 02008    | AJ4DX      |                |         |          |
| Contatti e comunicazioni        | ~       | 2 ()       | A24        | 14/12/2016   |                  | Rifiutata          |                | 06045    | AJ4DX      |                |         |          |
| Documenti online                |         | 3 0        | A24        | 07/12/2016   |                  | Rifiutata          |                | 06045    | AJ4DX      |                |         |          |
| Storico e sospesi               |         | 4 0        | A24        | 06/12/2016   |                  | Rifiutata          |                | 06045    | AJ4DX      |                |         |          |
| Autorizzazioni                  |         | Totale:    |            |              |                  | -                  |                |          |            | 0,00           | €       |          |
| Esiti operazioni                |         |            |            |              |                  |                    |                |          |            |                |         |          |
| Ricezione flussi XML            |         |            |            |              |                  |                    |                |          |            |                |         |          |
| BANCA VIRTU                     | ALE   P | resentazio | ne serv    | izio Inbank  | <                |                    |                |          | Phoen      | ix Informatica | Bancari | a S.p.A  |

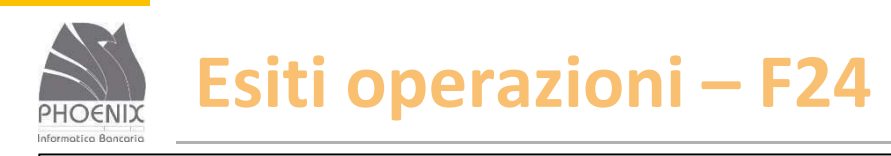

| Tipo<br>A24 | Data esito<br>14/12/2016 | Data pagamento | Esito<br>Rifiutata | Contribuente | Abi<br>02008 | Sia | Importo |
|-------------|--------------------------|----------------|--------------------|--------------|--------------|-----|---------|
|             |                          |                |                    |              |              |     | _       |
| DESCR       | RIZIONE ERF              | RORE - Q016055 |                    |              |              |     |         |
|             |                          |                |                    |              |              |     |         |
| Sezio       | ne                       |                | T.R. 50-01 : I     | Pagamento;   |              |     |         |
|             |                          |                |                    |              |              |     |         |
| Nom         | e campo                  | 1              | conto addel        | oito         |              |     |         |
| Nom         | e campo                  | 3              | conto addel        | bito         |              |     |         |

×

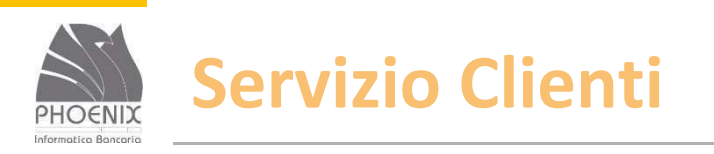

- Dal lunedì al venerdì dalle ore 08.00 alle 22.00 sabato/domenica 9.00-15.00 utilizzando il numero verde 800-837455;
- L'utente deve digitare sulla tastiera dell'apparecchio telefonico il codice utente che utilizza per accedere al servizio Inbank ed il motivo per il quale richiede assistenza;
- Se c'è almeno un operatore libero la richiesta viene evasa on-line altrimenti l'utente viene richiamato al più presto;
- Il servizio di assistenza supporta l'utente per problemi tecnici o per chiarimenti nell'utilizzo del prodotto;
- Non effettua assistenza di natura bancaria;
- Per richieste di chiarimenti di natura bancaria il servizio di assistenza inviterà l'utente a rivolgersi alla propria Banca.